# ・CONNECT 取引先様向け操作マニュアル (日本建設株式会社)

第1.1版 2022/7/22

©DAIKO DENSHI TSUSHIN,LTD.

#### <更新履歴>

| 版   | 改定日       | 改訂内容       |
|-----|-----------|------------|
| 1.0 | 2022/6/15 | 初版発行       |
| 1.1 | 2022/7/22 | 契約取消の操作を追加 |
|     |           |            |
|     |           |            |
|     |           |            |
|     |           |            |
|     |           |            |
|     |           |            |
|     |           |            |
|     |           |            |
|     |           |            |
|     |           |            |
|     |           |            |
|     |           |            |
|     |           |            |
|     |           |            |
|     |           |            |

# 目次

| 1.書類の流れ                      | 1  |
|------------------------------|----|
| 2.メニュー構成                     | 2  |
| 2.1 通常メニュー                   | 2  |
| 2.1.1 ダッシュボード                |    |
| 2.1.2 契約検索                   |    |
| 2.1.3 文書検索                   | 4  |
| 2.1.4 契約登録                   | 4  |
| 2.2 管理メニュー                   | 5  |
| 3.電子化対象文書                    | 6  |
| 4.各種通知メール                    | 7  |
| 5.アクセス                       | 8  |
| 5.1 通知メールからアクセス(契約詳細画面へアクセス) | 8  |
| 5.2 URL からアクセス               | 10 |
| 5.2.1 契約詳細画面の表示手順            | 11 |
| 5.2.2 文書検索結果一覧の表示手順          | 17 |
| 6.注文書・注文請書の確認                | 20 |
| 7.注文書添付資料の確認                 | 22 |
| 8.注文請書への署名                   | 24 |
| 9.文書取消・取消依頼と取消承諾             | 27 |
| 9.1 文書取消承諾                   | 27 |
| 10.契約取消・取消依頼と取消承諾            | 27 |
| 10.1 契約取消承諾                  |    |

| 11.検索                                      |         |
|--------------------------------------------|---------|
| 11.1 文書検索                                  |         |
| 11.2 契約検索                                  |         |
|                                            |         |
|                                            |         |
| 11.一括ダウンロード・CSV 出力                         |         |
| <b>11.一括ダウンロード・CSV 出力</b><br>11.1 一括ダウンロード | <b></b> |

## 1.書類の流れ

以下に電子契約での注文書・請書・添付資料の流れを記載します。

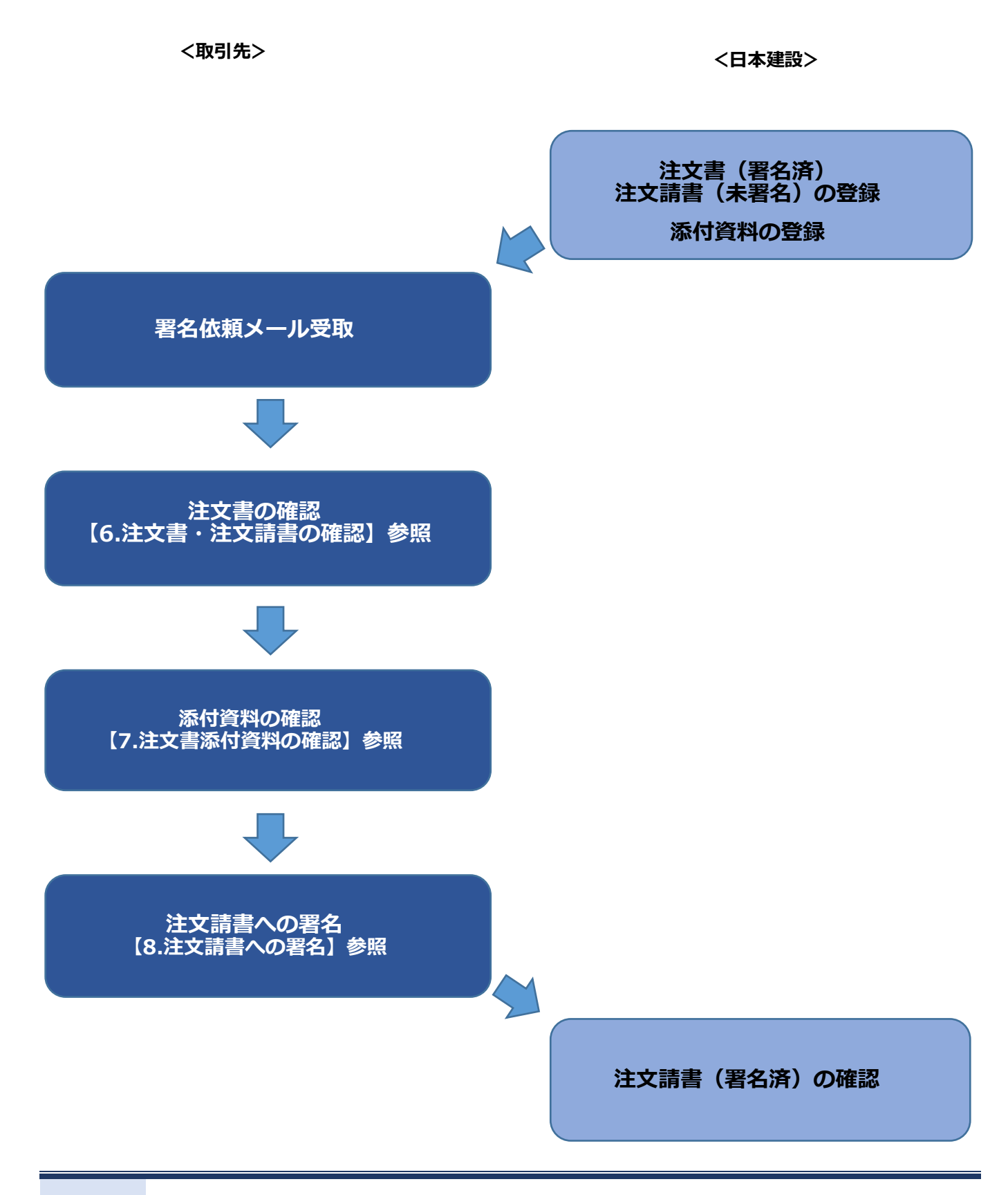

# 2.メニュー構成

ご利用いただくメニューには大きく分けて「通常メニュー」と「管理メニュー」があります。

| DD-Gamm | 山田桃           |         | ログインユーザー | ○お知らせページ ○サポートページ ○ : (取引先側)署名者(前回ログイン日時) | モバイル版へ Oログアウト<br>: 2022/02/17 12:06:53) |
|---------|---------------|---------|----------|-------------------------------------------|-----------------------------------------|
| 通常メニュー  | 管理メニュー        |         |          |                                           |                                         |
| ダッシュボード | 契約検索          | 文書検索    | 契約登録     |                                           |                                         |
| ダッシュボード |               |         |          |                                           |                                         |
| 操作メニュー  |               |         | 確認待ち文書   |                                           |                                         |
| ▶ 契約    | り検索           |         | 支店名      | 取引先<br>〇 件                                | <mark>2</mark> 件                        |
| 登録      | されている契約(フォルダ) | を検索します。 |          |                                           | S 17LVD2                                |

| 2.1 | 通常メニュー |
|-----|--------|
|-----|--------|

| DD-Gamme | 1. april 1.  |         | ログインユーザー | <ul> <li>○お知らせページ ○サポートページ ○</li> <li>: (取引先側)署名者 (前回ログイン日</li> </ul> | ●モバイル版へ ○ログアウト<br>時: 2022/02/17 12:06:53) |
|----------|--------------|---------|----------|-----------------------------------------------------------------------|-------------------------------------------|
| 通常メニュー   | 管理メニュー       |         |          |                                                                       |                                           |
| ダッシュボード  | 契約検索         | 文書検索    | 契約登録     |                                                                       |                                           |
| ダッシュボード  |              |         |          |                                                                       |                                           |
| 禄作メニュー   |              |         | 確認待ち文書   |                                                                       |                                           |
| 夏 契約     | 検索           |         | 支店名      | 取引先<br>〇 件                                                            | <mark>2</mark> 件                          |
|          | れている契約(フォルダ) | を検索します。 |          | (                                                                     |                                           |

各メニューの操作手順の詳細は、以降の各章でご確認ください。

#### 2.1.1 ダッシュボード

ログイン後に表示されるポータル画面です。

「確認待ち文書」欄では、「取引先」の件数をクリックすることで未署名の注文請書を確認することがで きます。

左側の「操作メニュー」欄は、画面上部のタブを開いたときと同じ画面に移動します。

| DD-GONT           | <b>山田城</b>                |          | ログインユーサ                         | ○お知らせページ ○サポー<br>「-: (取引先側) 署名者 (前回) | トページ 〇 モバイル版へ 〇 ログアウト<br>回ログイン日時:2022/02/17 12:06:53) |
|-------------------|---------------------------|----------|---------------------------------|--------------------------------------|-------------------------------------------------------|
| 通常メニュー            | 管理メニュー                    |          |                                 |                                      |                                                       |
| ダッシュボード           | 契約検索                      | 文書検索     | 契約登録                            |                                      |                                                       |
| ダッシュボード           |                           |          |                                 |                                      |                                                       |
| 操作メニュー            |                           |          | 確認待ち文書                          |                                      |                                                       |
| <b>反</b> 契約<br>登録 | 約検索<br>起れている契約(フォルダ       | )を検索します。 | 支店名                             | 取引<br>0 件                            | 先<br>2件                                               |
| <b>文</b> 前<br>登録  | <b>書検索</b><br>起れている文書(契約書 | )を検索します。 | お知らせ<br>2020/12/14<br>【テスト用証明書の | 交換について】                              |                                                       |

#### 2.1.2 契約検索

契約(工事)単位での検索をおこなうことができます。

また、検索条件の下に表示される[+全て表示]をクリックするとすべての検索項目が表示されます。

| DD-GGM               | Tri altable                    |                               | ログインユーサ | ● お知らせページ new ● サポートページ ● 簡易版へ ● ログアウト<br>f-: (取引先側) テスト署名者(前回ログイン日時:2022/02/18 17:25:36) |
|----------------------|--------------------------------|-------------------------------|---------|-------------------------------------------------------------------------------------------|
| 通常メニュー               | 管理メニュー                         |                               |         |                                                                                           |
| ダッシュボード              | 契約検索                           | 文書検索                          | 契約登録    |                                                                                           |
| 契約検索                 |                                |                               |         |                                                                                           |
|                      |                                |                               |         |                                                                                           |
| <u>+全(表示</u><br>契約種別 | 選択してください 🖌                     |                               | 工事名     | 部分─致 ✔                                                                                    |
| 契約状態                 | 登録済み 選択してください<br>登録待ち 選択してください | <ul><li>✓</li><li>✓</li></ul> | 取消状態    | ○ 指定なし ◉ 未取消 ○ 取消要求中 ○ 取消済                                                                |
| 注文日                  | ~                              | (YYYY/MM/DD)                  | 施工担当者   | 部分一致 🖌                                                                                    |
| 注文金額(税込)             | ~                              |                               | 工事番号    | 完全─致 ✔                                                                                    |
|                      |                                | 検索                            | A       |                                                                                           |

#### 2.1.3 文書検索

文書の確認や、署名をおこなう文書を表示させる際に使用します。 また、検索条件の下に表示される[+全て表示]をクリックするとすべての検索項目が表示されます。

| DD-COM               | 行词规制                                                      |                          | ログインコ | ●お知らせページ ●サポートページ ●モバイル版へ ●ログアウト<br>Lーザー: (取引先側) 署名者 (前回ログイン日時:2022/02/17 12:06:53) |
|----------------------|-----------------------------------------------------------|--------------------------|-------|-------------------------------------------------------------------------------------|
| 通常メニュー               | 管理メニュー                                                    |                          |       |                                                                                     |
| ダッシュボード              | 契約検索                                                      | 文書検索                     | 契約登録  |                                                                                     |
| 文書検索                 |                                                           |                          |       |                                                                                     |
| ☆ 協安冬件               |                                                           |                          |       |                                                                                     |
| <u>+主(表示</u><br>文書種別 | 選択してください 🗸                                                |                          | 文書名   | □部分一致 🗸                                                                             |
| 文書狀態                 | 役割グループ選択 確認<br>選択してください ✔ 2<br>未読/既読<br>④ 指定なし ○ 未読のみ ○ B | 忍状態<br>択してください ✔<br>既読のみ | 取消フラグ | ▼□□□□□□□□□□□□□□□□□□□□□□□□□□□□□□□□□□□□□                                              |
| 注文請日                 | ~                                                         | (YYYY/MM/DD)             | 工事名   | 部分一致 🖌                                                                              |
| 注文日                  | ~                                                         | (YYYY/MM/DD)             | 施工担当者 | 部分一致 🗸                                                                              |
| 注文金額(税込)             | ~                                                         |                          | 工事番号  | 完全一致 🗸                                                                              |
|                      |                                                           | 検索                       | R     |                                                                                     |

#### 2.1.4 契約登録

使用しません。

| DD-Genta           | alan    |      | ログインユーザー | ○お知らせページ ○サポートページ ○ モバイル版へ ○ ログアウト<br>-: (取引先側)署名者(前回ログイン日時:2022/02/17 12:06:53) |
|--------------------|---------|------|----------|----------------------------------------------------------------------------------|
| 通常メニュー             | 管理メニュー  |      |          |                                                                                  |
| ダッシュボード            | 契約検索    | 文書検索 | 契約登録     |                                                                                  |
| 契約登録               |         |      |          |                                                                                  |
| EU050020 : 登録できる契約 | はありません。 |      |          |                                                                                  |
|                    |         |      |          |                                                                                  |
|                    |         |      |          |                                                                                  |
|                    |         |      |          |                                                                                  |

## 2.2 管理メニュー

すべてのユーザーIDにて、ログインした場合に表示するメニューです。 詳細は、別冊【利用開始マニュアル】を参照ください。

|                |        | ● お知らせページ new ● サポートページ ● 簡易版へ ● ログアウト<br>ログインユーザー: (取引先側)署名者(前回ログイン日時:2022/02/24 19:20:31) |  |  |
|----------------|--------|---------------------------------------------------------------------------------------------|--|--|
| 通常メニュー         | 管理メニュー |                                                                                             |  |  |
| ユーザー管理         |        |                                                                                             |  |  |
| ユーザー管理         |        |                                                                                             |  |  |
| L 🕕 (取引先側) 署名者 |        |                                                                                             |  |  |

# 3.電子化対象文書

以下の文書について、DD-CONNECT を利用します。

#### <注文書・注文請書・注文書添付資料>

| 白斑方     | 署名有無 |      | 文書登録者 |      |                   |   |  |                   |
|---------|------|------|-------|------|-------------------|---|--|-------------------|
| 青斑石     | 日本建設 | 取引先様 | 日本建設  | 取引先様 | ス音ノアイル            |   |  |                   |
| 注文書     | 0    | —    |       | 0    | 0                 | _ |  | 注文書と注文請書の2書面を1PDF |
| 注文請書    | —    | 0    | 0     | _    | 取引先様の双方で署名        |   |  |                   |
| 注文書添付資料 | _    | _    | 0     | _    | 添付資料を zip ファイルで登録 |   |  |                   |

## 4.各種通知メール

注文書・注文請書が登録された際に、担当者様宛てに通知メールが届きます。 通知メールの本文内の URL をクリックすることで、DD-CONNECT に簡単にアクセスすることができます。

各種通知メールは、ユーザーIDの下3桁が「001」のユーザーに届きます。 担当者の変更などによりメールアドレスが変わった場合は、管理メニューから変更をおこなってください。 メールアドレスの変更手順は、別冊【DD-CONNECT利用開始マニュアル】をご参照ください。

各種通知メールは発信専用のため、返信をしていただいても受け取ることができません。 返信なさらないようご注意ください。

| イベント        | メール件名                  | 本文内の宛名   |
|-------------|------------------------|----------|
| 注文請書への署名依頼時 | 注文書・注文請書 提出通知【〇〇〇】     | 取引先様主担当者 |
| 注文請書への署名時   | 注文書・注文請書 提出通知【〇〇〇】     | 日本建設主担当者 |
| 取消依頼時       | 注文書・注文請書 取消依頼通知【〇〇〇】   | 取引先様主担当者 |
| 取消承諾時       | 注文書・注文請書 取消依頼承諾通知【〇〇〇】 | 日本建設主担当者 |

000は工事名が入ります。

## 5.アクセス

DD-CONNECT の利用環境は【DD-CONNECT 利用開始マニュアル】を参照ください。

DD-CONNECT は以下のいずれかの手順でアクセスすることができます。

- ▶ 通知メール内の URL をクリック
- ▶ 直接 URL を入力

注文請書に署名をおこなう場合は、通知メールからアクセスしていただくのが便利です。通知メール内の URLをクリックしてログインをすると、署名対象の案件のみが表示されている契約詳細画面に移動しま す。

直接 URL を入力してアクセスしていただくことも可能ですが、その場合、ログイン後に、署名対象案件の 検索をおこなう必要があります。

#### 5.1 通知メールからアクセス(契約詳細画面へアクセス)

DD-CONNECT に注文書・注文請書が登録されると、通知メールが届きます。 メール本文内に書かれている URL をクリックしてログインをすると、契約詳細画面にアクセスできます。

1. 各種通知メールを開きます。

メール本文の URL をクリックします。

差出人: sender@econtract.jp
件名: [電子契約サービス DD-CONNECT] 注文書・注文請書 署名依頼通知【OO邸新築工事】
本文:

(取引先側)署名者様

日本建設株式会社 OO支店が
日本建設株式会社 OO支店が
注文書・注文請書を登録しましたので、電子署名をお願い致します。

契約名: OO邸新築工事

対象文書: 注文書・注文請書

お忙しいところお手数ではございますが、よろしくお願いいたします。
【依頼者からのメッセージ】

契約内容の詳細に関しては下記 URL よりご確認下さい。

https://econtract.jp/nds/\*\*\*\*\*\*\*\*
\*このメールは、「電子契約サービス」より自動的に送信されました。

通知メールに記載される URL クリックをクリックしてログインすると、通知された対象の工事の契約詳細画 面を表示します。

#### 2. ログイン画面が開きます。

URL をクリックするとログイン画面が開きます。 ユーザーID とパスワードを入力して「ログイン」をクリックします。

ログイン操作の詳細は、別冊【DD-CONNECT 利用開始マニュアル】を参照ください。

|         |                    | <u>English</u> | 日本語 |
|---------|--------------------|----------------|-----|
| ÐÐ      | 日本建設 Trial 服務      |                |     |
| ユーザーID  | ユーザーIDまたはメールアドレス   |                |     |
| パスワード   | パスワード              |                |     |
|         | ログイン               |                |     |
| <u></u> | を忘れた場合 バスワードを忘れた場合 |                |     |

#### 3. 契約詳細画面が開きます。

|                        |            |                 |                 |                     |             | ロガインコーザー   | 0.8<br>(≣214) | 知らせページ 〇 サポートページ    | ●モバイル版       | <ul> <li>         〇 ログアウト     </li> </ul> |
|------------------------|------------|-----------------|-----------------|---------------------|-------------|------------|---------------|---------------------|--------------|-------------------------------------------|
| 通常メニ                   |            |                 |                 |                     |             |            |               | 刷/ ノスト考査者 (前回の12    | 口时:2022/02   | (17 15:52:34)                             |
| ダッシュボー                 | ۰ŀ         | 契約核             | 索               | 文書検索                | 契           | 彩登録        |               |                     |              |                                           |
| 契約詳細                   |            |                 |                 |                     |             |            | _             |                     |              |                                           |
|                        |            |                 |                 |                     |             |            |               | 履歴確                 | 2            |                                           |
| ✿ 契約情報                 |            |                 |                 |                     |             |            |               |                     |              |                                           |
|                        |            |                 | グループ名           |                     | 主担当         | 者          |               | 副担当者                |              |                                           |
| 支店名                    |            |                 | 日本建設株式会社        | 生 支店 (検証用)          | 検証支         | 店支店長       |               |                     |              |                                           |
| 取引先                    |            |                 | (取引先)テスト        | 会社                  | (取引         | 先側)テスト署    | 名者            |                     |              |                                           |
| 契約種別:                  | -          | E事請負契約          |                 |                     | 取消状         | 態:         | 未取消           |                     |              |                                           |
| 工事名:                   | 7          | すと工事0217        |                 |                     | 注文日         | :          | 2022/02/      | /17                 |              |                                           |
| 施工担当者:                 | ž          | ⊟当A             |                 |                     | 注文金         | 額(税込):     | 200,000       |                     |              |                                           |
| 業種名:                   | -          | 失板リース           |                 |                     | 業種コ         | -*:        | 999           |                     |              |                                           |
| 注文番号:                  | ç          | 001             |                 |                     | 工事番         | 号:         | 99-2202       | 17                  |              |                                           |
|                        |            |                 |                 |                     |             |            |               |                     |              |                                           |
| 🕅 登録文書一賢               | i <u>+</u> | 取消済み文書も表現       | Ā               |                     |             |            |               |                     |              |                                           |
| 対象件数:全2件               |            | 1~2件を表          | 示 (1/1頁) № 先    | .頭 ◀前ページ 次ページ       | ;▶ 末尾▶      | H          |               |                     |              |                                           |
| <b>大力活</b> 回           |            | 文書状態            | <b>**</b>       |                     | *****       | De All F   | 1.04          |                     |              |                                           |
| <b>又</b> 皆裡別           | 支店名        | 取引先             | 人首名             | <u>タリンロートノアイル名</u>  | <u>注义前日</u> | 豆球口        | 時             | <u> 最終更新口時</u>      | <u>収用ノラク</u> |                                           |
| 注文書添付資料                | -          | 【未読】            | <u>注文書添付資料</u>  | <u>添付ファイルー式.zip</u> |             | 2022/02/17 | 16:03:53      | 2022/02/17 16:03:53 | 未取消          |                                           |
| 注文書·注文請書               |            | <u>【未読】署名待ち</u> | <u>注文書·注文請書</u> | <u>注文書·注文請書.pdf</u> |             | 2022/02/17 | 16:03:32      | 2022/02/17 16:06:56 | 未取消          |                                           |
| 対象件数:全2件               |            | 1~2件を表          | 示 (1/1頁) ■先     | 頭 ◀前ページ 次ページ        | ▶ 末尾▶       | -11        |               |                     |              |                                           |
| □ 確認日時を表示 <sup>3</sup> | する         |                 |                 |                     |             |            |               |                     |              |                                           |

#### 5.2 URL からアクセス

1. URL を入力します。

URL: https://www.econtract.jp/nds/K4NK1/start

2. ログイン画面が開きます。

URL を入力するとログイン画面が開きます。 ユーザーID とパスワードを入力して「ログイン」をクリックします。

ログイン操作の詳細は、別冊【DD-CONNECT 利用申込マニュアル】を参照ください。

|   |            |                   | <u>English</u> | 日本語 |  |
|---|------------|-------------------|----------------|-----|--|
|   | <b>D</b> - | 日本建設 Trial 環境     |                |     |  |
| - | ユーザーID     | ユーザーIDまたはメールアドレス  |                |     |  |
|   | パスワード      | パスワード             |                |     |  |
|   |            | ログイン              |                |     |  |
|   | ユーザーIDを)   | 忘れた場合 パスワードを忘れた場合 |                |     |  |

3. ダッシュボードが開きます。

| DD-Genta         | alitäkä                      |          | ログインユーザー:                                                                                  | ○お知らせページ ○サポートページ ○ モ/<br>(取引先側) テスト署名者(前回ログイン日時::2)                                                                     | バイル版へ O ログアウト<br>2022/02/17 15:52:34) |
|------------------|------------------------------|----------|--------------------------------------------------------------------------------------------|----------------------------------------------------------------------------------------------------|---------------------------------------|
| 通常メニュー           | 管理メニュー                       |          |                                                                                            |                                                                                                    |                                       |
| ダッシュボード          | 契約検索                         | 文書検索     | 契約登録                                                                                       |                                                                                                    |                                       |
| ダッシュボード          |                              |          |                                                                                            |                                                                                                    |                                       |
| 操作メニュー           |                              |          | 確認待ち文書                                                                                     |                                                                                                    |                                       |
| <b>東</b><br>登録   | り検索<br>されている契約(フォルダ          | )を検索します。 | 支店名                                                                                        | 0件 取引先                                                                                                    | <b>3</b> 件                            |
| <b>文</b> 書<br>登録 | <b>皆検索</b><br>されている文書 (契約書   | )を検索します。 | <mark>お知らせ</mark><br><u>2020/12/14</u><br>【テスト用証明書の                                        | 交換について】                                                                                                    |                                       |
| <b>契約</b><br>新しい | <b>り登録</b><br>い契約 (フォルダ) を登録 | 赴ます。     | 現在ステージング環<br>2021年1月1日以降<br>本お知らせに添付い<br>新しいテスト用証明<br>ユーザー管理画面か<br>署名時に人力するPI<br>ご多用のなか恐れ入 | 増にて提供しておりますテスト用証明書<br>署名にご利用できなくなります。<br>たしました<br>き(※2)を<br>う登録のうえ、ご利用ください。<br>Nコードは、従来から変更すありません。<br>りますが、ご対応のほどよろしくお願い | (※1) は、<br>,vたします。                    |

#### 5.2.1 契約詳細画面の表示手順

URLを直接入力してアクセスした場合、通知メール本文内の URLをクリックしてアクセスした場合と同じ、 契約詳細画面を開くには、ログイン後に、以下のいずれかの操作が必要です。操作手順は【5.2.1 契約詳細画 面の表示手順】を参照ください。

- > ダッシュボード画面の確認待ち文書からの参照
- > 文書検索メニューからの参照
- > 契約検索メニューからの参照
- ダッシュボード画面の確認待ち文書からの参照
- 1. ダッシュボードの確認待ち文書の「取引先」をクリックします。

画面右側の「確認待ち文書」欄の「取引先」の件数をクリックします。 [取引先]をクリックすると「署名待ち」の文書一覧を表示します。

| DD-GANIT         | alatia                       |         | ログインユーザー:                                                                       | ○お知らせページ<br>(取引先側)テスト署:                                                | ●サポートページ ●モノ<br>名者 (前回ログイン日時:2              | (イル版へ 〇 ログアウト<br>2022/02/17 15:52:34) |
|------------------|------------------------------|---------|---------------------------------------------------------------------------------|------------------------------------------------------------------------|---------------------------------------------|---------------------------------------|
| 通常メニュー           | 管理メニュー                       |         |                                                                                 |                                                                        |                                             |                                       |
| ダッシュボード          | 契約検索                         | 文書検索    | 契約登録                                                                            |                                                                        |                                             |                                       |
| ダッシュボード          |                              |         |                                                                                 |                                                                        |                                             |                                       |
| 操作メニュー           |                              |         | 確認待ち文書                                                                          |                                                                        |                                             |                                       |
|                  | り検索<br>はれている契約(フォルダ)         | を検索します。 | 支店名                                                                             | 0件                                                                     | 取引先                                         | <b>3</b> 件                            |
| <b>文</b> 言<br>登録 | <b>皆検索</b><br>されている文書(契約書)   | を検索します。 | お知らせ<br>2020/12/14<br>【テスト用証明書の:                                                | 交換について】                                                                |                                             |                                       |
|                  | <b>り登録</b><br>い契約 (フォルダ) を登録 | します。    | 現在ステージング環<br>2021年1月1日以降、<br>本お知らせに添付い、<br>新しいテスト用証明<br>ユーザー管理画面か<br>署名時に入力するPI | 境にて提供しており<br>署名にご利用できな<br>たしました<br>書 (※2) を<br>ら登録のうえ、ご利<br>⋈コードは、従来かり | ますテスト用証明書<br>くなります。<br>用ください。<br>う変更はありません。 | (**1) IJ.                             |

#### 2. 未署名の文書一覧が表示されます。

手順1で「取引先」をクリックすると未署名文書の一覧が開き、「工事名」をクリックすると 契約詳細画面が開きます。

| DD-Gem               | ○ お知らせページ ○ サポートページ ○ モバイル版へ ○ ログアウト<br>ログインユーザー: (取引先能) テスト署名者(前回271/2日時:2022/02/17:16:19:54)                                                                                                    |              |                    |       |                  |            |       |          |           |       |             |      |
|----------------------|----------------------------------------------------------------------------------------------------|--------------|--------------------|-------|------------------|------------|-------|----------|-----------|-------|-------------|------|
| 通常メニュー               | 管理;                                                                                                    | ×=-          |                    |       |                  |            |       |          |           |       |             |      |
| ダッシュボード              | 契約検索                                                                                                    | х<br>Х       | 書検索                | 契約登   | 録                |            |       |          |           |       |             |      |
| 文書検索                 |                                                                                                    |              |                    |       |                  |            |       |          |           |       |             |      |
| ● 検索条件               |                                                                                                    |              |                    |       |                  |            |       |          |           |       |             |      |
| <u>+全で表示</u><br>文書種別 | → 選択してください →                                                                                                    | 1            | 7                  | て書名   |                  |            | 部     | 分一致 🗸    |           |       |             |      |
| 文書状態                 | (書種類) (単位してんとない ▼) 文書名 (即分一致 ▼)     (即分一致 ▼)     (取りループ単択 確認状態     取引 25 5 ▼) 取消 25 5 ▼     取消 25 5 ▼     取消 25 5 ■     取消 25 5 ■     取用 25 5 ■     取用 25 5 ■     取用 25 ■     取用 25 ■     取用 25 ■     取用 25 ■     取用 25 ■     取用 25 ■     取用 25 ■     取用 25 ■     取用 |              |                    |       |                  |            |       |          |           |       |             |      |
| 注文請日                 | ~[                                                                                                    |              | (YYYY/MM/DD)       | [事名   | 部分一              | -致 ✔       |       |          |           |       |             |      |
| 注文日                  | ~                                                                                                    |              | (YYYY/MM/DD) #     | 國王担当者 | 部分一              | 致 🗸        |       |          |           |       |             |      |
| 注文金額(税込)             | ~                                                                                                    |              | 1                  | 事番号   |                  |            | 全一致 🗸 |          |           |       |             |      |
|                      |                                                                                                    |              | 検索                 |       |                  |            |       |          |           |       |             |      |
| 🖗 検索結果               |                                                                                                    |              |                    |       |                  |            |       |          |           |       |             |      |
| 対象件数:全3件             | 1~3件を表示 (1                                                                                                    | ./1頁) № 先頭 ◄ | 【前ページ 次ページ▶ オ      | 長尾 ▶  |                  |            |       |          |           |       |             |      |
| 一括署名  一括電子           | 捺印 一括承認 一招                                                                                                    | ダウンロード       | □ 確認日時を表示する        |       |                  |            |       |          |           |       |             |      |
| □ 文書種別               | 文書状態                                                                                                    | 文書名          | ダウンロートファイル名        | 注文請日  | 工事名              | 注文日        | 施工担当者 | 注文金額(税込) | 工事番号      | 業種名   | 取引先グループ名    | 注文番号 |
|                      | 支店名 取引先                                                                                                    |              |                    |       |                  |            |       |          |           |       |             |      |
| □ 注文書·注文請書           | ✓ <u>署名待ち</u>                                                                                                    | 注文書・注文請書     | 注文書·注文請書.pdf       |       | <u>てすと工事0217</u> | 2022/02/17 | 担当A   | 200,000  | 99-220217 | 鉄板リース | (取引先)テスト会社  | 901  |
| □ 注文書·注文請書           | ✓ 【未読】署名待ち                                                                                                    | 注文書·注文請書     | <u>OO邸新築工事.pdf</u> |       | <u>775</u>       | 2022/02/16 | テスト   | 100,000  | 111       | 鉄板リース | (取引先)テスト会社  | 102  |
| □ 注文書·注文請書           | ✓ (未読)署名待ち                                                                                                    | 注文書·注文請書     | 注文書請書.pdf          |       | テスト即新築工事         | 2022/02/08 | テスト太郎 | 450,000  | 40-000001 | 鉄板リース | (取引先) テスト会社 | 009  |

#### ● 文書検索メニューからの参照

1. 「文書検索」をクリックします。

| DD-CONTRIBUT                     | ○お知らせページ ○サポートページ ○モバイル版へ ○ログアウト<br>ログインユーザー:(取引先側)テスト署名者(前回ログインロ時:2022/02/17 15:52:34)                                                                                                    |
|----------------------------------|----------------------------------------------------------------------------------------------------|
| 道常メニュー 管理メニュー                    |                                                                                                    |
| ダッシュボード 契約検索 文書検索                | 契約登録                                                                                                    |
| ダッシュホード                          |                                                                                                    |
| 採作メニュー                           | 確認待ち文書                                                                                                    |
| 契約検索<br>登録されている契約 (フォルダ) を検索します。 | 支店名 0件 取引先 3件                                                                                                    |
| 文書検索<br>登録されている文書(契約書)を検索します。    | <b>お知らせ</b><br><u>2020/12/14</u><br>【テスト用調明書の交換について】<br>『ホフニーン』の「読ん」でありまたエスト用意明書 (20) また                                                                                                    |
| マシング 契約登録<br>新しい契約 (フォルダ)を登録します。 | 現住人テーシング球型と「境状し」はりますテスト FFBLIのF著(※1)は、<br>2021年1月1日に投稿、署名にご利用できなくなります。<br>本お知ら世に添付いたしました<br>新しいテスト用証明書(※2)を<br>ユーザー管理画面から登録のうえ、ご利用ください。<br>署名時に入力するPINコードは、従来から変更はありません。<br>ご多用のなか恐れ入りますが、ご対応のほどよろしくお願いいたします。 |

#### 2. 検索をします。

絞込み条件を入力して「検索」をクリックします。検索条件はなにも入力せずに「検索」をクリッ クすることもできます。

| DD-COM               | Trialan                                                    |                 | ログインユーサ | ○お知らせページ ○サポートページ ○モバイル版へ ○ログアウト<br>f-: (取引先側)テスト署名者(前回ログイン日時:2022/02/17 15:52:34) |
|----------------------|------------------------------------------------------------|-----------------|---------|------------------------------------------------------------------------------------|
| 通常メニュー               | · 管理X=ュ-                                                   |                 |         |                                                                                    |
| ダッシュボード              | 契約検索                                                       | 文書検索            | 契約登録    |                                                                                    |
| 文書検索                 |                                                            |                 |         |                                                                                    |
| ▶ 検索条件               |                                                            |                 |         |                                                                                    |
| <u>+全て表示</u><br>女妻通知 | 湿却してください 🖌                                                 |                 | 文書々     | 部分一致                                                                               |
| 人香裡別                 |                                                            |                 | 大百石     |                                                                                    |
| 文書状態                 | 役割グループ選択 確認<br>選択してください ✔ 選邦<br>末読/既読<br>④ 指定なし ○ 未読のみ ○ 既 | 状態<br>Rしてください 🖌 | 取消フラグ   | 末取消 🗸                                                                              |
| 注文請日                 | ~                                                          | (YYYY/MM/DD)    | 工事名     | 部分一致 🗸                                                                             |
| 注文日                  | ~                                                          | (YYYY/MM/DD)    | 施工担当者   | 部分一致 🗸                                                                             |
| 注文金額(税込)             | ~                                                          |                 | 工事番号    | 完全一致 🗸                                                                             |
|                      |                                                            | 検               | 索       |                                                                                    |

#### 3. 検索結果一覧が表示されます。

検索結果一覧の中から、確認したい工事の行の「工事名」をクリックします。 クリックすると、契約詳細画面が開きます。

| DD-Gam                   | Trials                   |                                  |                                                                                             |                                                                                                    |           | ⊙≀<br>: −ザーニ | 3知らせページ <mark>ne</mark><br>(取引先側)署 | w O サポート/<br>名者 (前回ログィ | ページ ● 簡易版へ ● [<br>ン日時 : 2022/02/24 19 | コグアウト<br>9:20:31) |       |
|--------------------------|--------------------------|----------------------------------|---------------------------------------------------------------------------------------------|----------------------------------------------------------------------------------------------------|-----------|--------------|------------------------------------|------------------------|---------------------------------------|-------------------|-------|
| 通常メニュー                   |                          |                                  | 管理メニュー                                                                                      |                                                                                                    |           |              |                                    |                        |                                       |                   |       |
| <i>ダ</i> ッシュボード<br>-     |                          | 契約根                              | 索                                                                                           | 文書検索                                                                                                    | 契約        | ]登録          |                                    |                        |                                       |                   |       |
| 文書検索                     |                          |                                  |                                                                                             |                                                                                                    |           |              |                                    |                        |                                       |                   |       |
| ▶ 検索条件                   |                          |                                  |                                                                                             |                                                                                                    |           |              |                                    |                        |                                       |                   |       |
| <u>+全て表示</u><br>文書種別     | 選択し                      | ってくださ                            | L) .                                                                                        | -                                                                                                    | 文書名       |              |                                    | 音                      | 财─致 ∨                                 |                   |       |
| 文書状態                     | 役割グ<br>選択U<br>未読/<br>117 | ループ選択<br>してくださ<br>「既読<br>Eなし ○ ヲ | 確認状態<br>い <b>&gt;</b> 選択して<br>:<br>:<br>:<br>:<br>:<br>:<br>:<br>:<br>:<br>:<br>:<br>:<br>: | -<br>ください <b>&gt;</b>                                                                                          | 取消フラク     |              | 消 🗸                                |                        |                                       |                   |       |
| 注文請日                     |                          |                                  | ~                                                                                           | (YYYY/MM/DD)                                                                                                   | 工事名       |              |                                    |                        | 部分一致                                  | •                 |       |
| 注文日                      |                          |                                  | ]~                                                                                          | (YYYY/MM/DD)                                                                                                   | 施工担当      | 者            |                                    |                        | 部分一致                                  | ( ✓               |       |
| 注文金額(稅込)                 |                          |                                  | ~                                                                                           |                                                                                                    | 工事番号      |              |                                    | 完全一致 🗸                 |                                       |                   |       |
|                          |                          |                                  |                                                                                             | 木                                                                                                    | 検索        |              |                                    |                        |                                       |                   |       |
|                          |                          |                                  |                                                                                             | d all the second second second second second second second second second second second second second second se |           |              |                                    |                        |                                       |                   |       |
| Ŋ家(+数:至12(+<br>─括署名 ─括電子 | 捺印                       | 1~124+0<br>一括承認                  | (表示 (1/1頁) …<br>一括ダウンロー                                                                     | <ul> <li>光韻</li> <li>前ハーシ 次ハ</li> <li>ド</li> <li>□ 確認日時を表示</li> </ul>                                          | ーンド 木尾り   | 1            |                                    |                        |                                       |                   |       |
| □ 文書種別                   | 文書<br>支店名                |                                  | 文書名                                                                                         | ダウンロードファイル名                                                                                                    | 注文請日      | 工事名          | 注文日                                | 施工担当者                  | 注文金額(税込)                              | 工事番号              | 業種名   |
| □ 注文書添付資料                | -                        | 【未読】                             | <u>注文書添付資料</u>                                                                              | <u>添付資料.zip</u>                                                                                                |           | テスト邸新築工事     | 022/02/24                          | テスト太郎                  | 330,000                               | 99-111111         | 鉄骨    |
| □ 注文書·注文請書               |                          | <u>署名待ち</u>                      | <u>注文書·注文請書</u>                                                                             | <u>60-190029-143.pdf</u>                                                                                       |           | テスト邸新築工事     | 022/02/24                          | テスト太郎                  | 330,000                               | 99-111111         | 鉄骨    |
| □ 注文書·注文請書               |                          | <ul> <li>✓</li> </ul>            | <u>注文書·注文請書</u>                                                                             | <u>OO邸新築工事.pdf</u>                                                                                             | 2022/02/2 | <u>77</u>    | 022/02/16                          | テスト                    | 100,000                               | 111               | 鉄板リーフ |
| □ 注文書添付資料                | -                        | 【未読】                             | 注文書添付資料                                                                                     | <u>添付ファイルー式.zip</u>                                                                                            |           | テスト邸新築工事     | 022/01/25                          | テスト太郎                  | 100,000                               | 04-202201         | 鉄板リース |

- 契約検索メニューからの参照
- 1. 「契約検索」をクリックします。

| DD-GOND          | i al III M                   |          | ログインユーザー :                                                                                  | ○お知らせページ ○サポートページ ○モバイル版<br>(取引先側) テスト署名者(前回ログイン日時:2022/02)                                                                       | へ O ログアウト<br>2/17 15:52:34) |
|------------------|------------------------------|----------|---------------------------------------------------------------------------------------------|----------------------------------------------------------------------------------------------------|-----------------------------|
| 通常メニュー           | 管理メニュー                       |          |                                                                                             |                                                                                                    |                             |
| ダッシュボード          | 契約検索                         | 文書検索     | 契約登録                                                                                        |                                                                                                    |                             |
| ダッシュボード          |                              |          |                                                                                             |                                                                                                    |                             |
| 操作メニュー           |                              |          | 確認待ち文書                                                                                      |                                                                                                    |                             |
|                  | <b>約検索</b><br>録されている契約(フォルダ) | を検索します。  | 支店名                                                                                         | 0件<br>取引先<br>(\$ עזע                                                                                                    | <b>3</b> 件                  |
| xi<br>Bi         | 書検索<br>剥されている文書 (契約書)        | )を検索します。 | <b>お知らせ</b><br><u>2020/12/14</u><br>【テスト用証明書の                                               | 交換について】                                                                                                    |                             |
| <b>契</b> 契<br>新山 | <b>約登録</b><br>ル契約 (フォルダ) を登録 | します。     | 現在ステージング環<br>2021年1月1日以降、<br>本お知らせに添付い<br>新しいテスト用証明<br>ユーザー管理画面が<br>署名時に入力するPI<br>ご多用のなか恐れ入 | 境にて提供しておりますテスト用証明書(※1)<br>署名にご利用できなくなります。<br>たしました。<br>考(※2)を<br>り登録のうえ、ご利用ください。<br>Nコードは、従来から変更はありません。<br>リますが、ご対応のほどよろしくお願いいたしま | ld.<br>Ed.                  |

#### 2. 検索をします。

絞込み条件を入力して「検索」をクリックします。検索条件はなにも入力せずに「検索」をクリッ クすることもできます。

| DD-COM               | Trial Mile                     |              | ログイン  | ● お知らせページ new ● サポートページ ● 簡易版へ ● ログアウト<br>ンユーザー: (取引先側)署名者 (前回ログイン日時:2022/02/24 19:20:31) |
|----------------------|--------------------------------|--------------|-------|-------------------------------------------------------------------------------------------|
| 通常メニュー               | - 管理メニュー                       |              |       |                                                                                           |
| ダッシュボード              | 契約検索                           | 文書検索         | 契約登録  |                                                                                           |
| 契約検索                 |                                |              |       |                                                                                           |
| -                    |                                |              |       |                                                                                           |
| <u>半至C表示</u><br>契約種別 | 選択してください 🗸                     |              | 工事名   | 部分一致 🗸                                                                                    |
| 契約状態                 | 登録済み 選択してください<br>登録待ち 選択してください | <b>~</b>     | 取消状態  | ○ 指定なし ● 末取消 ○ 取消要求中 ○ 取消済                                                                |
| 注文日                  | ~                              | (YYYY/MM/DD) | 施工担当者 | 部分一致 🗸                                                                                    |
| 注文金額(税込)             | ~                              | 検            | 工事番号  | 完全一致 🗸                                                                                    |
|                      |                                |              |       |                                                                                           |
|                      |                                |              |       |                                                                                           |

#### 3. 検索結果一覧が表示されます。

検索結果一覧の中から、確認したい工事の行の「工事名」をクリックします。 クリックすると、契約詳細画面が開きます。

| DD-9                 | GAMA                 | r) al 🏨     |                         |               |                 |           | ログィ   | ● お知らせペ<br>インユーザー: (取引务 | ージ <mark>new</mark> (<br>記側)署名者 | ● サポートページ ● 簡<br>「(前回ログイン日時:202 | 易版へ ●ログアウト       |
|----------------------|----------------------|-------------|-------------------------|---------------|-----------------|-----------|-------|-------------------------|---------------------------------|---------------------------------|------------------|
| 通常                   | <b>א</b> בר <b>א</b> |             | 管理                      | <b>凰メニュ</b> ー |                 |           |       |                         |                                 |                                 |                  |
| ダッシュ                 | ボード                  |             | 契約検索                    |               | 文書検索            |           | 契約登録  |                         |                                 |                                 |                  |
| 契約検索                 |                      |             |                         |               |                 |           |       |                         |                                 |                                 |                  |
| ▶ 検索条件               |                      |             |                         |               |                 |           |       |                         |                                 |                                 |                  |
| <u>+全て表示</u><br>契約種別 |                      | 選択し         | <i>,</i> てください <b>、</b> | •             |                 | 工事        | 名     |                         |                                 |                                 | 部分一致 🗸           |
| 契約状態                 |                      | 登録済。<br>登録待 | み 選択してくカ<br>5 選択してくカ    | ださい<br>ごさい    | ~<br>~          | 取消        | 伏態    | ○指定なし (                 | ▶ 未取消 ○                         | □取消要求中 〇 取消                     | 済                |
| 注文日                  |                      |             | ~                       |               | (YYYY/MM/E      | DD) 施工    | 担当者   |                         |                                 |                                 | 部分一致 🗸           |
| 注文金額(                | (税込)                 |             | ~                       | -             |                 | 工事        | 番号    |                         | 完全                              | ≧一致~                            |                  |
|                      |                      |             |                         |               |                 | 検索        |       |                         |                                 |                                 |                  |
| 🗊 検索結果               |                      |             |                         |               |                 |           |       |                         |                                 |                                 |                  |
| 対象件数:全7件             | ŧ                    |             | 1~7件を表示                 | (1/1頁) 🔳      | 先頭 ◀前ページ 次      | ページ▶ 末尾   |       |                         |                                 |                                 |                  |
| 契約種別                 | <u>工事</u>            | 名           | 注文日                     | 施工担当者         | <u>注文金額(税込)</u> | 工事番号      | 業種名   | 取引先グループ名                | <u>注文番号</u>                     | <u>外部契約ID</u>                   | 登録日時             |
| 工事請負契約               | テスト邸新                | 築工事         | 2022/02/24              | テスト太郎         | 330,000         | 99-111111 | 鉄骨    | 取引先(検証用)                | 100                             |                                 | 2022/02/24 19:05 |
| 工事請負契約               | 코고ト                  |             | 2022/02/16              | テスト           | 100,000         | 111       | 鉄板リース | 取引先(検証用)                | 102                             |                                 | 2022/02/16 14:53 |
| 工事請負契約               | テスト邸新                | 築工事         | 2022/01/25              | テスト太郎         |                 | 04-202201 |       | 取引先(検証用)                | 1                               | 04-202201-005                   | 2022/02/01 17:43 |
| 工事請負契約               | テスト邸新                | 築工事         | 2022/01/25              | テスト太郎         | 100,000         | 04-202201 | 鉄板リース | 取引先(検証用)                | 1                               | 04-202201-002                   | 2022/02/01 17:43 |

#### 5.2.2 文書検索結果一覧の表示手順

URLを直接入力してアクセスした場合、以下のいずれかの手順で文書検索結果一覧を表示することができます。

- ▶ ダッシュボード画面の確認待ち文書からの参照
- > 文書検索メニューからの参照
- ダッシュボード画面の確認待ち文書からの参照
- 1. ダッシュボードの確認待ち文書の「取引先」をクリックします。

画面右側の「確認待ち文書」欄の「取引先」の件数をクリックします。 [取引先]をクリックすると「署名待ち」の文書一覧を表示します。

| DD-Gent           | 山環境                         |         | ログインユーザー :                                    | ○お知らせページ ○サポートページ ○モバイル版へ ○ログアウト<br>(取引先側)テスト署名者(前回ログイン日時:2022/02/17 15:52:34) |
|-------------------|-----------------------------|---------|-----------------------------------------------|--------------------------------------------------------------------------------|
| 通常メニュー            | 管理メニュー                      |         |                                               |                                                                                |
| ダッシュボード           | 契約検索                        | 文書検索    | 契約登録                                          |                                                                                |
| ダッシュホード           |                             |         |                                               |                                                                                |
| 操作メニュー            |                             |         | 確認待ち文書                                        |                                                                                |
| <b>反</b> 契約<br>登録 | <b>り検索</b><br>たれている契約(フォルダ) | を検索します。 | 支店名                                           | 0件<br>取引先<br>3件<br>() リフレッシュ                                                   |
|                   | <b>書検索</b><br>きれている文書 (契約書) | を検索します。 | お知らせ<br>2020/12/14<br>【テスト用証明書の<br>現在フラーンジング語 | の交換について】<br>最後につねれて】                                                           |

2. 未署名の文書検索結果一覧が表示されます。

| DD-Gem               | Tri alteri                                  |                           |                    | ログイン | ○<br>ンユーザー: (取引き | お知らせページ C  | )サポートページ<br>者 (前回ログインE | <ul> <li>モバイル版へ O ログ</li> <li>ロリンク</li> <li>ロリンク</li> <li>ロジンク</li> <li>ロジンク<th>アウト<br/>9:54)</th><th></th><th></th><th></th></li></ul> | アウト<br>9:54) |       |             |      |
|----------------------|---------------------------------------------|---------------------------|--------------------|------|------------------|------------|------------------------|----------------------------------------------------------------------------------------------------|--------------|-------|-------------|------|
| 通常メニュー               | 管理>                                         | -ב=                       |                    |      |                  |            |                        |                                                                                                    |              |       |             |      |
| ダッシュボード              | 契約検索                                        | Ŷ                         | 書検索                | 契約登  | 録                |            |                        |                                                                                                    |              |       |             |      |
| 文書検索                 |                                             |                           |                    |      |                  |            |                        |                                                                                                    |              |       |             |      |
| -<br>● 検索条件          |                                             |                           |                    |      |                  |            |                        |                                                                                                    |              |       |             |      |
| <u>+全(表示</u><br>文書種別 | → 選択してください →                                | ]                         | Ż                  | 書名   |                  |            | 部                      | 分一致 🗸                                                                                                    |              |       |             |      |
| 文書状態                 | 役割グループ選択<br>取引先 ✓<br>末読/既読<br>● 指定なし ○ 未読のみ | 確認状態<br>値認待ち<br>の<br>氏読のみ | <b>~</b>           | 消フラグ | 未取消              | ~          |                        |                                                                                                    |              |       |             |      |
| 注文請日                 | ~                                           |                           | (YYYY/MM/DD) I     | 事名   | 部分一              | 致 ✔        |                        |                                                                                                    |              |       |             |      |
| 注文日                  | ~                                           |                           | (YYYY/MM/DD) M     | 紅担当者 | 部分一              | 致 🗸        |                        |                                                                                                    |              |       |             |      |
| 注文金額(税込)             | ~                                           |                           | I                  | 事番号  |                  | 見          | 全一致 🗸                  |                                                                                                    |              |       |             |      |
|                      |                                             |                           | 検索                 |      |                  |            |                        |                                                                                                    |              |       |             |      |
| 🖗 検索結果               |                                             |                           |                    |      |                  |            |                        |                                                                                                    | _            |       |             |      |
| 対象件数:全3件             | 1~3件を表示 (1                                  | /1頁) № 先頭 ◄               | 前ページ 次ページ▶ オ<br>_  | 5尾 ▶ |                  |            |                        |                                                                                                    |              |       |             |      |
| 一括署名   一括電子          | 捺印    一括承認    一括                            | ダウンロード  〔                 | 」確認日時を表示する         |      |                  |            |                        |                                                                                                    |              |       |             |      |
| 文書種別                 | 文書状態       支店名     取引先                      | 文書名                       | <u>ダウンロードファイル名</u> | 注文請日 | 工事名              | 注文日        | 施工担当者                  | 注文金額(税込)                                                                                                    | 工事番号         | 業種名   | 取引先グループ名    | 注文番号 |
| □ 注文書·注文請書           | ✓ 墨名待ち                                      | <u>注文書·注文請書</u>           | 注文書·注文請書.pdf       |      | <u>てすと工事0217</u> | 2022/02/17 | 担当A                    | 200,000                                                                                                    | 99-220217    | 鉄板リース | (取引先)テスト会社  | 901  |
| □ 注文書·注文請書           | ✓ (未読)署名待ち                                  | <u>注文書·注文請書</u>           | <u>OO邮新築工事.pdf</u> |      | 77F              | 2022/02/16 | テスト                    | 100,000                                                                                                    | 111          | 鉄板リース | (取引先) テスト会社 | 102  |
| □ 注文書·注文請書           | 【未読】署名待5                                    | 注文書·注文請書                  | 注文書請書.pdf          |      | テスト邸新築工事         | 2022/02/08 | テスト太郎                  | 450,000                                                                                                    | 40-000001    | 鉄板リース | (取引先) テスト会社 | 009  |

#### ● 文書検索メニューからの参照

1. 「文書検索」をクリックします。

|                                 | ●お知らせページ ●サポートページ ● モバイル版へ ● ログアウト<br>ログインユーザー: (取引先側)テスト署名者(前回ログイン日時:2022/02/17 15:52:34)                                                                                                    |
|---------------------------------|----------------------------------------------------------------------------------------------------|
| 通常メニュー 管理メニュー                   |                                                                                                    |
| ダッシュボード 契約検索 文書検索               | 契約登録                                                                                                    |
| ダッシュホード                         |                                                                                                    |
| 操作メニュー                          | 確認待ち文書                                                                                                    |
| 契約検索<br>登録されている契約 (フォルダ)を検索します。 | 支店名 0件 取引先 3件 3日 ひんしょう ひんしょう ひんしょ ひんしょう ひんしょう ひんしょう ひんしょう ひんしょ ひんしょう ひんしょう ひんしょう ひんしょう ひんしょう ひんしょう ひんしょう ひんしょう ひんしょう ひんしょう ひんしょう ひんしょう ひんしょう ひんしょう ひんしょう ひんしょう ひんしょう ひんしょう ひんしょう ひんしょう ひんしょう ひんしょう ひんしょう ひんしょう ひんしょう ひんしょう ひんしょう ひんしょ ひんしょ ひんしょ ひんしょ ひんしょ ひんしょ ひんしょ ひんしょ |
| 文書検索<br>登録されている文書(契約書)を検索します。   | <b>お知らせ</b><br><u>2020/12/14</u><br>【テスト用証明書の交換について】                                                                                                    |
| 契約登録<br>新しい契約 (フォルダ) を登録します。    | 現在ステージング環境にて提供しておりますテスト用証明書(※1)は、<br>2021年1月1日以降、署名にご利用できなくなります。<br>本お知らせに添付いたしました<br>新しいテスト問証明書(※2)を<br>ユーザー管理価面から登録のうえ、ご利用ください。<br>温そずー管理価面から登録のうえ、ご利用ください。<br>署名時に入力するPIMコードは、従来から変更はありません。<br>ご多用のなか恐れ入りますが、ご対応のほどよろしくお願いいたします。                                                                                                    |

#### 2. 検索をします。

絞込み条件を入力して「検索」をクリックします。検索条件はなにも入力せずに「検索」をクリッ クすることもできます。

| DD-Gem       | Tri al Mill                                                              |                               | ログインユーザ・ | ○お知らせページ ○ サポートページ ○ モバイル版へ ○ ログアウト<br>-: (取引先側) テスト署名者(前回ログイン日時: 2022/02/17 15:52:34) |
|--------------|--------------------------------------------------------------------------|-------------------------------|----------|----------------------------------------------------------------------------------------|
| 通常メニュー       | 管理メニュー                                                                   |                               |          |                                                                                        |
| ダッシュボード      | 契約検索                                                                     | 文書検索                          | 契約登録     |                                                                                        |
| 文書検索         |                                                                          |                               |          |                                                                                        |
| ▶ 検索条件       |                                                                          |                               |          |                                                                                        |
| <u>+全て表示</u> |                                                                          |                               |          |                                                                                        |
| 文書種別         | 選択してください ✔                                                               |                               | 文書名      | 部分一致 🗸                                                                                 |
| 文書状態         | 役割グループ選択     確認       選択してください V     選掛       末読/ 既読     第指定なし ○未読のみ ○ 既 | 状態<br>Rしてください <b>~</b><br>読のみ | 取消フラグ    | 「未取消 マ                                                                                 |
| 注文請日         | ~                                                                        | (YYYY/MM/DD)                  | 工事名      |                                                                                        |
| 注文日          | ~                                                                        | (YYYY/MM/DD)                  | 施工担当者    |                                                                                        |
| 注文金額(税込)     | ~                                                                        |                               | 工事番号     | 完全一致 🗸                                                                                 |
|              |                                                                          | 1.43                          |          |                                                                                        |

#### 3. 文書検索結果一覧が表示されます。

検索結果一覧の中から、確認したい工事の行の「工事名」をクリックします。 クリックすると、契約詳細画面が開きます。

| DD-Gam                   | Trials                   |                                  |                                          |                                                                       |           | ⊙≀<br>ニーザー: | 3知らせページ <mark>ne</mark><br>(取引先側)署 | w O サポート/<br>名者 (前回ログィ | ページ ● 簡易版へ ● [<br>ン日時 : 2022/02/24 19 | コグアウト<br>9:20:31) |       |
|--------------------------|--------------------------|----------------------------------|------------------------------------------|-----------------------------------------------------------------------|-----------|-------------|------------------------------------|------------------------|---------------------------------------|-------------------|-------|
| 通常メニュー                   |                          |                                  | 管理メニュー                                   |                                                                       |           |             |                                    |                        |                                       |                   |       |
| <i>ダ</i> ッシュボード<br>-     |                          | 契約根                              | 索                                        | 文書検索                                                                  | 契約        | ]登録         |                                    |                        |                                       |                   |       |
| 文書検索                     |                          |                                  |                                          |                                                                       |           |             |                                    |                        |                                       |                   |       |
| ▶ 検索条件                   |                          |                                  |                                          |                                                                       |           |             |                                    |                        |                                       |                   |       |
| <u>+全て表示</u><br>文書種別     | 選択し                      | ってくださ                            | <b>い</b>                                 | -                                                                     | 文書名       |             |                                    | 音                      | 财─致 ∨                                 |                   |       |
| 文書状態                     | 役割グ<br>選択U<br>未読/<br>117 | ループ選択<br>してくださ<br>「既読<br>Eなし ○ ヲ | 確認状態<br>い <b>&gt;</b> 選択して<br>読のみ 〇 既読のる | -<br>ください <b>&gt;</b>                                                 | 取消フラク     |             | 消 🗸                                |                        |                                       |                   |       |
| 注文請日                     |                          |                                  | ~                                        | (YYYY/MM/DD)                                                          | 工事名       |             |                                    |                        | 部分一致                                  | •                 |       |
| 注文日                      |                          |                                  | ]~                                       | (YYYY/MM/DD)                                                          | 施工担当      | 者           |                                    |                        | 部分一致                                  | ( ✓               |       |
| 注文金額(稅込)                 |                          |                                  | ~                                        |                                                                       | 工事番号      |             |                                    | 完全一致 🗸                 |                                       |                   |       |
|                          |                          |                                  |                                          | 木                                                                     | 検索        |             |                                    |                        |                                       |                   |       |
|                          |                          |                                  |                                          | d allow and the second second                                         |           |             |                                    |                        |                                       |                   |       |
| Ŋ家(+数:至12(+<br>─括署名 ─括電子 | 捺印                       | 1~124+0<br>一括承認                  | (表示 (1/1頁) …<br>一括ダウンロー                  | <ul> <li>光韻</li> <li>前ハーシ 次ハ</li> <li>ド</li> <li>□ 確認日時を表示</li> </ul> | ーンド 木尾り   | 1           |                                    |                        |                                       |                   |       |
| □ 文書種別                   | 文書<br>支店名                |                                  | 文書名                                      | ダウンロードファイル名                                                           | 注文請日      | 工事名         | 注文日                                | 施工担当者                  | 注文金額(税込)                              | 工事番号              | 業種名   |
| □ 注文書添付資料                | -                        | 【未読】                             | <u>注文書添付資料</u>                           | <u>添付資料.zip</u>                                                       |           | テスト邸新築工事    | 022/02/24                          | テスト太郎                  | 330,000                               | 99-111111         | 鉄骨    |
| □ 注文書·注文請書               |                          | <u>署名待ち</u>                      | <u>注文書·注文請書</u>                          | <u>60-190029-143.pdf</u>                                              |           | テスト邸新築工事    | 022/02/24                          | テスト太郎                  | 330,000                               | 99-111111         | 鉄骨    |
| □ 注文書·注文請書               |                          | <ul> <li>✓</li> </ul>            | <u>注文書·注文請書</u>                          | <u>OO邸新築工事.pdf</u>                                                    | 2022/02/2 | <u>77</u>   | 022/02/16                          | テスト                    | 100,000                               | 111               | 鉄板リーフ |
| □ 注文書添付資料                | -                        | 【未読】                             | 注文書添付資料                                  | <u>添付ファイルー式.zip</u>                                                   |           | テスト邸新築工事    | 022/01/25                          | テスト太郎                  | 100,000                               | 04-202201         | 鉄板リース |

## 6.注文書・注文請書の確認

#### 1. 契約詳細画面、または文書検索結果画面を開きます。

注文書・注文請書の確認は、契約詳細画面の「登録文書一覧」または、文書検索画面の「検索結果一 覧」でおこなうことができます。

いずれかの画面を表示し、「注文書・注文請書」または「注文書添付資料」の行の「ダウンロードファイ ル名」をクリックします。

(契約詳細画面や文書検索画面の開き方は【5.2.1 契約詳細画面の表示手順】【5.2.2 文書検索結果一覧の表示手順】を参照ください。)

#### 2. 「ダウンロードファイル名」をクリックします。

#### <契約詳細画面>の場合

| DD-C         | M          | alaga  |              |              |                |                | ガインコーザー                | <ul> <li>のお知道</li> <li>(取引先後)</li> </ul> | らせページ O サ<br>助) 署名者 (前  | ポートページ 〇 簡                              | 易版へ 〇 [       | Jグアウト |              |                          |            |                   |             |      |
|--------------|------------|--------|--------------|--------------|----------------|----------------|------------------------|------------------------------------------|-------------------------|-----------------------------------------|---------------|-------|--------------|--------------------------|------------|-------------------|-------------|------|
| 通常メニ         | - E        |        | 管理メニュー       | -            |                |                | ///2 /                 | . (40.51268                              |                         | MOVININ . LOL                           | 2,00,00 20    |       |              |                          |            |                   |             |      |
| ダッシュボー       | ٦-         |        | 契約検索         | 文書検索         |                | 契約登録           | ł                      |                                          |                         |                                         |               |       |              |                          |            |                   |             |      |
| 契約詳細         |            |        |              |              |                |                |                        |                                          |                         |                                         |               |       |              |                          |            |                   |             |      |
|              |            |        |              |              |                |                |                        |                                          | ,                       | 覆歷確認                                    | [             | 戻る    |              |                          |            |                   |             |      |
| on 初約情報      |            |        |              |              |                |                |                        |                                          |                         |                                         |               |       |              |                          |            |                   |             |      |
|              |            |        | グループ名        | <u>۲</u>     | đ              | 主担当者           |                        |                                          | 副担当                     | 首                                       |               |       |              |                          |            |                   |             |      |
| 支店名          |            |        | 日本建設         | 株式会社 支店(検証用  | 1) t           | ¢証支店工事         | 責任者                    |                                          |                         |                                         |               |       |              |                          |            |                   |             |      |
| 取引先<br>契約種別: | -          | 「車詰合恕  | 取引元(<br>約    | 検証用)         | н              | (取引元側);<br>[2] | 著石石<br>未聞              | 「など」                                     |                         |                                         |               |       |              |                          |            |                   |             |      |
| 工事名:         | -          | 「スト邸新築 | 工事3          |              | ž              | 主文日:           | 202                    | 22/03/01                                 |                         |                                         |               |       |              |                          |            |                   |             |      |
| 施工担当者:       | 5          | 「スト太郎  |              |              | ž              | 主文金額(税)        | <u>አ</u> ): 100        | 0,000                                    |                         |                                         |               |       |              |                          |            |                   |             |      |
| 業種名:         | 1          | 失板リース  |              |              | Ă              | ≹種コード:         | 195                    | 57                                       |                         |                                         |               |       |              |                          |            |                   |             |      |
| 注文番号:        | c          | 003    |              |              | 3              | [事番号:          | 04-                    | -202203                                  |                         |                                         |               |       |              |                          |            |                   |             |      |
|              |            |        |              |              |                |                |                        |                                          |                         |                                         |               |       |              |                          |            |                   |             |      |
| 🕈 登録文書一覧     | i <u>+</u> | 取消済み文  | 書も表示         |              |                |                |                        |                                          |                         |                                         |               |       |              |                          |            |                   |             |      |
| 対象件数:全2件     |            | 1~2    | 2件を表示 (1/1頁) | ) ■先頭 ●前ページ  | 次ページ▶ 3        | RÆ ►           |                        |                                          |                         |                                         |               |       |              |                          |            |                   |             |      |
| 文書種別         | 文語         | 割状態    | 文書名          | ダウンロードファイル名  | 注文請日           | 登録             | 時                      | 品終調                                      | 更新日時                    | <u>取消フラグ</u>                            |               |       |              |                          |            |                   |             |      |
| 注文書法付資料      | 又店有        | 925176 | 注文書活付資料      | MARKAN SIN   | _              | 2022/03/01     | 23:34:07               | 2022/03/                                 | 01 23.34.07             | 未取消                                     |               |       |              | く文言                      | <b>書検索</b> | 画面>の              | D場合         | ĩ    |
| 注文書・注文請書     | •          | 署名待ち   | 注文書・注文請書     | 注文書·注文請書.pdf |                | 2022/03/01     | 23:34:07               | 2022/03/                                 | 01 23:34:40             | 未取消                                     |               |       |              |                          |            |                   |             |      |
| □[「「「「」」」。   | _          | 1~3    |              | ■ 元銀 ■ 則ハーン  | DĐ-            | CON            | Trial Ball             |                                          |                         |                                         |               |       |              | <ul> <li>お知らせ</li> </ul> | ベージ Ο サポー  | トページ 〇 簡易版へ       | ログアウト       |      |
| □ 確認日時を表示    | する         |        |              |              | 332.0          |                |                        | és III                                   | <b>x</b> = <b>-</b>     |                                         |               |       | 09152-7      | -: (取与1元期)               | 老石石 (前回)   | 1クイン日時:2022/03/03 | 3 20:00:25) |      |
|              |            |        |              |              | Hart           |                |                        | 初约检查                                     |                         | 立主治索                                    |               | 17    | 0 6/1 PM 2-3 |                          |            |                   |             |      |
|              |            |        |              |              | T 7 7 10 7     | *              |                        | 笑利快杀                                     |                         | 又吉快兼                                    |               | *     | 制豆绿          |                          |            |                   |             |      |
|              |            |        |              |              | 又吉俠方           |                |                        |                                          |                         |                                         |               |       |              |                          |            |                   |             |      |
|              |            |        |              |              | ● 検察条<br>+全て表示 | 件              |                        |                                          |                         |                                         |               |       |              |                          |            |                   |             |      |
|              |            |        |              |              | 文書種別           | I              | 選択して                   | ください                                     |                         | ~                                       |               | 文書名   | i [          |                          |            | 部分一致 🖌            |             |      |
|              |            |        |              |              | 文書状態           | ł              | 役割グルー:<br>取引先<br>未読/既認 | プ選択<br>~<br>売<br>/ 〇 未読の                 | 確認状態<br>値認待ち<br>み ○ 既読の | <b>~</b>                                |               | 取消フ   | <b>7</b> 7   | 未取消 🖌                    |            |                   |             |      |
|              |            |        |              |              | 注文請日           | I              |                        | ~                                        |                         | (YYYY/N                                 | MM/DD)        | 工事名   | ۱ (          |                          |            | 部分                | }一致 ✔       |      |
|              |            |        |              |              | 注文日            |                |                        | ~                                        |                         | (\\\\\                                  | MM/DD)        | 施工担   | 当者           |                          |            | 部分                | →一致~        |      |
|              |            |        |              |              | 注文金額           | (税込)           |                        | -                                        | ~                       |                                         |               | 工事番   | 号            |                          | 完全一致       | ~                 |             |      |
|              |            |        |              |              |                |                |                        |                                          |                         |                                         | 検索            | 2     |              |                          |            |                   |             |      |
|              |            |        |              |              | 🖗 検索結算         | ŧ              |                        |                                          |                         |                                         |               |       |              |                          |            |                   |             |      |
|              |            |        |              |              | 対象件数:全:        | 2件             | 1~2                    | 2件を表示 (                                  | [1/1頁) ⊮∥∮              | - 10 - 10 - 10 - 10 - 10 - 10 - 10 - 10 | 次ページ▶         | ・末尾▶  | 4            |                          |            |                   |             |      |
|              |            |        |              |              | 一括著名           | 一括電子打          | <sup>余印</sup> 一枯       | 球認                                       | 枯タワンロー                  | - F ] U 確認日E                            | 時を表示する        | 5     |              |                          |            |                   |             |      |
|              |            |        |              |              | × D            | て書種別           | 文書状態<br>支店名 取          | 態<br>迟明先                                 | 文書名                     | ダウンロードファ                                | 11/43 3       | 这請日   | 工事名          | 注文日                      | 施工担当者      | 注文金額(税込)          | 工事番号        | 業種名  |
|              |            |        |              |              |                | 書·注文請書         | ✓ ≝                    | <u>名待ち</u> 注文                            | 書・注文請書                  | 主文書·注文請                                 | 書.pdf         |       | テスト即新築工事3    | 2022/03/01               | テスト太郎      | 100,000           | 04-202203   | 鉄板リー |
|              |            |        |              |              |                | 書·注文請書         | ✓ ≝                    | 名待ち 注文                                   | 書・注文請書                  | 0-190029-14                             | <u>43.pdf</u> |       | テスト即新築工事     | 2022/02/24               | テスト太郎      | 330,000           | 99-111111   | 鉄骨   |
|              |            |        |              |              | 対象件数:全2        | 2件             | 1~3                    | 2件を表示(                                   | 1/1頁) 岡分                | も頭 ◀前ページ                                | 次ページ▶         | ・末尾▶  | 41           |                          |            |                   |             |      |
|              |            |        |              |              | CSV出力          | □ csv(c確       | 認日時を出力                 | する                                       |                         |                                         |               |       |              |                          |            |                   |             |      |
|              |            |        |              |              |                |                |                        |                                          |                         |                                         |               |       |              |                          |            |                   |             |      |

#### 3. ファイルがダウンロードされます。

PDF ファイルがダウンロードされ、注文書・注文請書の PDF ファイルを確認することができます。

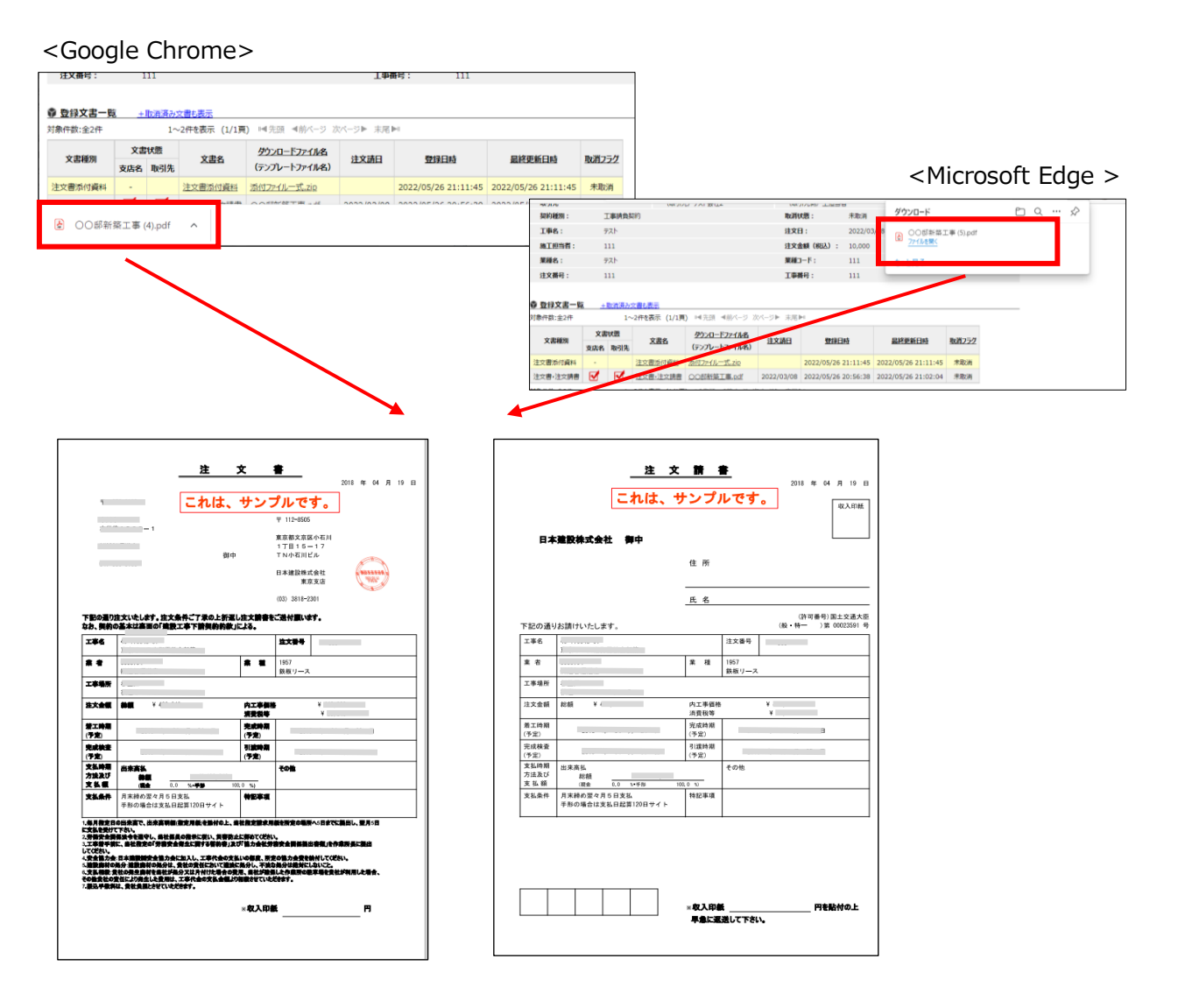

| 1) 安球大者一覧    | <u>. </u>  | 以月月の又音も衣/                                                       | 25                                                                                                    |                                                                                                    |                                       |                                                                 |                                                                                                  |                                                                                        |                            |
|--------------|------------|-----------------------------------------------------------------|----------------------------------------------------------------------------------------------------|----------------------------------------------------------------------------------------------------|---------------------------------------|-----------------------------------------------------------------|--------------------------------------------------------------------------------------------------|----------------------------------------------------------------------------------------|----------------------------|
| 对象件数:全2件     |            | 1~2件を表                                                          | 示 (1/1頁) ■券                                                                                                    | ↓頭 ◀前ページ 次ペー                                                                                                    | ジ▶ 未尾▶                                | H                                                               |                                                                                                  |                                                                                        |                            |
| <b>去去还</b> 回 | 3          | 文書状態                                                            | ****                                                                                                    |                                                                                                    | ****                                  | PRAID In the                                                    | 日始天前日本                                                                                           |                                                                                        |                            |
| 又皆裡別         | 支店名        | 取引先                                                             | 人首名                                                                                                    | <u>タリンロートファイル名</u>                                                                                                   | <u>注义前口</u>                           | 豆球口時                                                            | <u> </u>                                                                                         | <u> 取用ノラク</u>                                                                          |                            |
| 注文書添付資料      | -          | 【未読】                                                            | 注文書添付資料                                                                                                    | 添付ファイル一式.zip                                                                                                    |                                       | 2022/02/17 16:03:53                                             | 2022/02/17 16:03:53                                                                              | 未取消                                                                                    |                            |
| 注文書·注文請書     |            | 【未読】署名待ち                                                        | 主文書·注文請書                                                                                                    | 注文書·注文請書.pdf                                                                                                    |                                       | 2022/02/17 16:03:33                                             | 2022/02/17 16:06:56                                                                              | 未取消                                                                                    |                            |
| □確認日時を表示     | 98<br>     | ▲ 費                                                             |                                                                                                    |                                                                                                    |                                       |                                                                 |                                                                                                  |                                                                                        |                            |
| □確認日時を表示     | <b>ब</b> ढ | ◆ 登録<br>対象件数                                                    | <b>文書 覧 _ +</b><br>:全2件                                                                                                    | 取消済み文書も表示<br>1~2件を表示 (                                                                                               | 1/1頁) №                               | 【先頭 ◀前パージ 次パー:                                                  | :▶ 末尾▶                                                                                           |                                                                                        |                            |
| □確認日時を表示     | 98<br>     |                                                                 | · ( ) · ( ) · ( | <u>取消済み文書も表示</u><br>1~2件を表示(<br><u>ま状態</u><br>取引先<br>文書                                                              | 1/1頁) №                               | ■先頭 ■前ページ 次ペー:<br>ウンロードファイル名 注文                                 | ·▶ 未尾▶<br>和<br><b>登録日時</b>                                                                       | 最終更新日時                                                                                 | 取消25グ                      |
| □ 確認日時を表示    | 98<br>     | <ul> <li>◆ 登録</li> <li>対象件数</li> <li>文書</li> <li>注文書</li> </ul> | 政書一覧         +           建文書一覧         +           社:全2件         文i           算種別         文i名           素付資料         -                                                                                                    | 取消済み文書も表示<br>1~2件を表示<br>取引先<br>文書<br>(示院)<br>注文書所<br>2<br>(示院)                                                       | 1/1頁) ◄<br>집 <u>グ</u><br>1資料 添作       | 「先頭 ◀前ページ 次ペー:<br><b> ウンロー・ドファイル名 注文</b><br>付ファイルー式、zip         | ▶ 未尾▶ 2022/02/17 16:03:5                                                                         | <u>最終更新日時</u><br>3 2022/02/17 16:03:53                                                 | <u>取消フラグ</u><br>示取消        |
| 」確認日時を表示     | 93<br>     | •             •                                                 | 該文書、鑑         ·           該文書、鑑         ·           就全2/开         ·           歸鐘別         支尾名           委付資料         ·           ·注文請書         ·                                                                                                    | 取消済み文書も表示           1~2件を表示(           取引先         文書:           【未読]         注文書近日           署名待ち         注文書·注文書·注 | 1/1頁) III<br>2 夕2<br>1資料 添作<br>文請書 注文 | 1先頭 ◀前バージ 次バージ<br>ウンロートファイル名<br>は文.<br>ロファイルー式20<br>文書・注文請書p.df | <ul> <li>▶ 未尾▶□</li> <li>登録日時</li> <li>2022/02/17 16:03:5</li> <li>2022/02/17 16:03:5</li> </ul> | 最終更新日時           3         2022/02/17 16:03:53           2         2022/02/17 16:06:56 | <u>取消フラグ</u><br>未取消<br>示取消 |

## 7.注文書添付資料の確認

#### 1. 契約詳細画面、または文書検索結果画面を開きます。

注文書・注文請書や添付資料の確認は、契約詳細画面の「登録文書一覧」または、文書検索画面の「検 索結果一覧」でおこなうことができます。

いずれかの画面を表示し、「注文書・注文請書」または「注文書添付資料」の行の「ダウンロードファイ ル名」をクリックします。

(契約詳細画面や文書検索画面の開き方は【5.2.1 契約詳細画面の表示手順】【5.2.2 文書検索結果一覧の表示手順】を参照ください。)

#### 2. 「ダウンロードファイル名」をクリックします。

| DD-CC              | MIN           | 日間境                  |                              |                     |       |                         | ○ お知らせページ ○ サ       | ポートページ 〇 簡易  | 易版へ ● ログアウト       |            |
|--------------------|---------------|----------------------|------------------------------|---------------------|-------|-------------------------|---------------------|--------------|-------------------|------------|
|                    | 5210          |                      |                              |                     |       | ログインユーザ                 | - : (取引先側)署名者 (前    | 回ログイン日時:2022 | 2/03/03 20:00:25) |            |
| 通常メニ               | 22-           |                      | 管理メニュー                       |                     |       |                         |                     |              |                   |            |
| ダッシュボー             | ň.            | 契                    | 約検索                          | 文書検索                |       | 契約登録                    |                     |              |                   |            |
| 契約詳細               |               |                      |                              |                     |       |                         |                     |              |                   |            |
|                    |               |                      |                              |                     |       |                         | ,                   | 覆歷確認         | 戻る                |            |
| 契約情報               |               |                      |                              |                     |       |                         |                     |              |                   |            |
|                    |               |                      | グループ名                        |                     |       | 主担当者                    | 副担当                 | Ĕ            |                   |            |
| 支店名 取引先            |               |                      | 日本建設                         | 株式会社 支店(検証用<br>★証田) | )     | 検証支店工事責任者<br>(取引先側) 睾名者 |                     |              |                   |            |
| 契約種別:              | I             | 事請負契約                | 40.0000                      | Apt. (1)            |       | 取消状態: 未                 | 取消                  |              |                   |            |
| 工事名:               | 77            | マト邸新築工               | <b>事</b> 3                   |                     |       | <b>注文日:</b> 2           | 022/03/01           |              |                   |            |
| 施工担当者:             | 77            | マト太郎                 |                              |                     |       | <b>注文金額(税込):</b> 1      | 00,000              |              |                   |            |
| 業種名:               | 鉄             | 板リース                 |                              |                     |       | 業種コード: 1                | 957                 |              |                   |            |
| 注文番号:              | 00            | 3                    |                              |                     |       | 工事番号: 0                 | 4-202203            |              |                   |            |
| 登録文書一覧<br>「象件数:全2件 | <u>主 _+</u> 取 | <u>消済み文書</u><br>1~2件 | <del>も表示</del><br>を表示 (1/1頁) | ■ 先頭 ●前ページ          | 次ページト | 末尾▶                     |                     |              |                   |            |
|                    | 文書            | 状態                   |                              |                     |       |                         |                     |              |                   |            |
| 文書種別               | 支店名           | 取引先                  | 文書名                          | ダウンロードファイル名         | 注文請日  | 登録日時                    | 最終更新日時              | <u>取消フラグ</u> |                   |            |
| 注文書添付資料            | -             | ž                    | 主文書添付資料                      | 添付資料.zip            |       | 2022/03/01 23:34:07     | 2022/03/01 23:34:07 | 未取消          |                   |            |
| 注文書·注文請書           |               | 署名待ち 注               | 主文書·注文請書                     | 注文書·注文請書.pdf        |       | 2022/03/01 23:34:07     | 2022/03/01 23:34:40 | 未取消          |                   |            |
| ]象件数:全2件           |               | 1~249                | を表示 (1/1頁)                   | ■ 先頭 ●前ページ          | 次ページ▶ | 末尾▶                     |                     |              | く文書検索画の           | <u></u> 5> |

|          | -)-CAN             | Triali                | 100                              |                     |                       |                  |            | 0 6×1     | ショットン の カットーレン | ーン 🛛 間易版    | ~ 0 U9 /9    | r      |
|----------|--------------------|-----------------------|----------------------------------|---------------------|-----------------------|------------------|------------|-----------|----------------|-------------|--------------|--------|
| -        | Elderstein         |                       | -                                |                     |                       |                  | ログインユーサ    | f-: (取引先f | 則) 署名者 (前回ログイ) | >日時:2022/03 | /03 20:00:25 | 0      |
|          | 通常メニュー             | -                     |                                  | 管理メニュー              |                       |                  |            |           |                |             |              | _      |
|          | ダッシュボード            |                       | 契約                               | 的検索                 | 文書検索                  | 契約               | 登録         |           |                |             |              |        |
| Ż        | 【書検索               |                       |                                  |                     |                       |                  |            |           |                |             |              |        |
| 1)<br>1) | 灸索条件               |                       |                                  |                     |                       |                  |            |           |                |             |              | _      |
| 3        | <u>しまた</u><br>と書種別 | 選択                    | してくた                             | iztu                | ~                     | 文書名              | ]          |           |                | 部分一致 🗸      |              |        |
| 3        | 文書状態               | 役割<br>選折<br>未読<br>• 指 | グループ選<br>そしてくた<br>シノ既読<br>創定なし ( | 択 確認れ<br>ごさい 🗸 (選択) | 犬態<br>してください ✔<br>読のみ | 取消フラク            | , (        | 未取消 🖌     |                |             |              |        |
| ž        | 主文請日               |                       |                                  | ~                   | (YYYY/MI              | 1/DD) <b>工事名</b> | [          |           |                | Ē           | 邮分一致 🗸       | ]      |
| ž        | 主文日                |                       |                                  | ~                   | (YYYY/MI              | 4/DD) 施工担当       | 者 [        |           |                | 2           | 邮分一致 🗸       | ]      |
| ž        | 主文金額(税込)           |                       |                                  | ~                   |                       | 工事番号             | [          |           | 完全一致 🗸         | ]           |              |        |
|          |                    |                       |                                  |                     |                       | 検索               |            |           |                |             |              |        |
| 1) 枝     | <b>検索結果</b>        |                       |                                  |                     |                       |                  |            |           |                |             |              |        |
| 対象(      | 件数:全11件            |                       | 1~11                             | 件を表示 (1/1頁)         | ) ■先頭 ■前ページ           | 次ページ▶ 末尾▶        | 4          |           |                |             |              |        |
| 一指       | 話署名 一括電子           | 捺印                    | 一括承護                             | 忍 一括ダウン             | ロード 🗆 確認日時            | を表示する            |            |           |                |             |              |        |
|          | 文書種別               | 文書<br>支店名             | 状態<br>取引先                        | 文書名                 | ダウンロードファイル名           | 工事名              | 注文日        | 施工担当者     | 注文金額(税込)       | 工事番号        | 業種名          | 取引先グル・ |
|          | 注文書添付資料            | -                     |                                  | 注文書添付資料             | <u>添付資料.zip</u>       | テスト邸新築工事4        | 2022/03/02 | テスト太郎     | 150,000        | 04-202203   | 鉄骨           | 取引先(検  |
|          | 注文書添付資料            | -                     |                                  | 注文書添付資料             | <u>添付資料.zip</u>       | テスト邸新築工事3        | 2022/03/01 | テスト太郎     | 100,000        | 04-202203   | 鉄板リース        | 取引先(検  |
|          | 注文書添付資料            | -                     |                                  | 注文書添付資料             | 添付資料.zip              | テスト邸新築工事2        | 2022/03/02 | テスト太郎     | 150,000        | 04-202203   | 鉄骨           | 取引先(検  |

#### 2. zip ファイルがダウンロードされます。

注文書の添付資料ファイルを確認することができます。

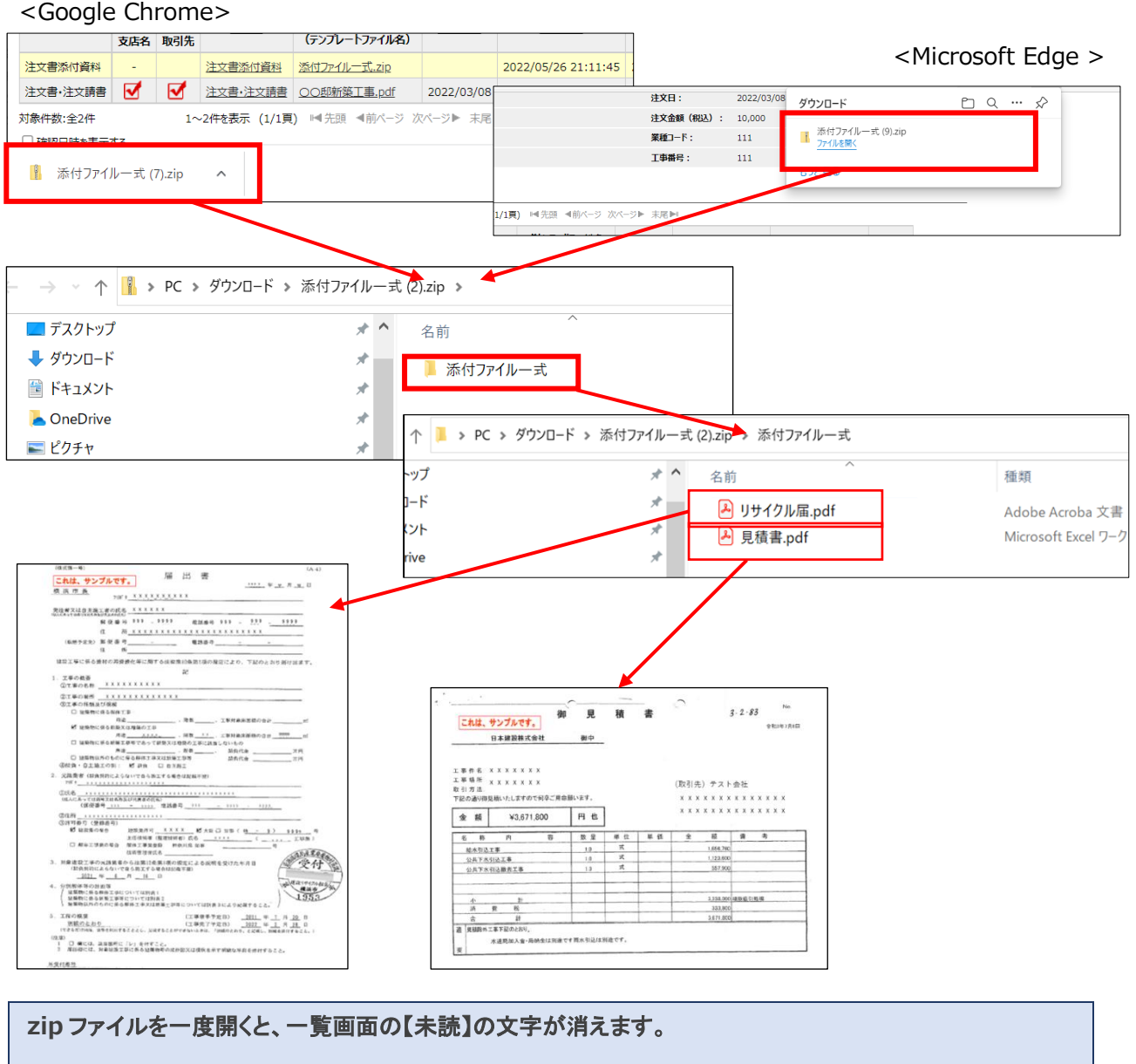

| ♥ 検 | 索結果      |      |           |                 |                     |             |                  |                |       |                  | _         |             |
|-----|----------|------|-----------|-----------------|---------------------|-------------|------------------|----------------|-------|------------------|-----------|-------------|
| 対象件 | 数:全6件    | 1    | ~6件を表示 (: | 1/1頁) № 先頭 🚽    | 「前ページ 次ページ▶ オ       | <尾 ▶        |                  |                |       |                  |           |             |
| 一括  | 署名 一括電子  | 奈印 - | ·括承認 一指   | <b>話ダウンロード</b>  | □確認日時を表示する          |             |                  |                |       |                  |           |             |
| _   | 大きばの     | X    | て書状態      | ****            |                     | *****       | T = 4            | ****           | ****  | ****             | 7550      | ****        |
|     | 又者裡別     | 支店名  | 取引先       | 人百名             | <u>9920-1271ル名</u>  | <u>注义前日</u> | 上単名              | HXI            | 加工担当有 | <u> 注义金額(祝込)</u> | 上爭自亏      | <u> 未理名</u> |
|     | 注文書添付資料  | -    | 【未読】      | <u>注文書添付資料</u>  | <u>添付ファイル一式.zip</u> |             | <u>てすと工事0217</u> | 2022/02/17     | 担当A   | 200,000          | 99-220217 | 鉄板リーフ       |
|     | 注文書·注文請書 |      |           | <u>注文書·注文請書</u> | <u>注文書·注文請書.pdf</u> | 2022/02/17  | <u>てすと工事0217</u> | 2022/02/17     | 担当A   | 200,000          | 99-220217 | 鉄板リース       |
|     |          |      |           |                 |                     |             |                  |                | 1     |                  |           |             |
| ♥ 検 | 索結果      |      |           |                 |                     |             |                  |                |       |                  | -         |             |
| 対象作 | +数:全6件   | 1    | .~6件を表示 ( | 1/1頁) ■ 先頭 ◄    | 『前ページ 次ページ▶ オ       | 尾 ▶         |                  |                |       |                  |           |             |
| 一括  | 署名 一括電子  | 捺印 - | - 括承認 一 打 | 舌ダウンロード 〔       | □確認日時を表示する          |             |                  |                |       |                  |           |             |
| _   | 大井道の     | 3    | 文書状態      | ***             |                     | *****       | 7.5.0            | ****           | ****  |                  | 고호파티      | ****        |
|     | 又皆裡別     | 支店名  | 取引先       | 人首名             | <u>タリンロートファイル名</u>  | <u>注义前日</u> | 上筆者              | ) <u>HX</u> [] | 加工担当有 | <u> 注义金額(祝込)</u> | 上爭曲亏      | <u> 未理名</u> |
|     | 法安井运用条何  | -    |           | 注文書添付資料         | 添付ファイル一式.zip        |             | <u>てすと工事0217</u> | 2022/02/17     | 担当A   | 200,000          | 99-220217 | 鉄板リース       |
|     | 注义香源的資料  |      |           |                 |                     |             |                  |                |       |                  |           |             |

## 8.注文請書への署名

#### 1. 契約詳細画面、または文書検索結果画面を開きます。

注文書・注文請書の確認は、契約詳細画面の「登録文書一覧」または、文書検索画面の「検索結果一 覧」でおこなうことができます。

いずれかの画面を表示し、「注文書・注文請書」または「注文書添付資料」の行の「ダウンロードファイ ル名」をクリックします。

(契約詳細画面や文書検索画面の開き方は【5.2.1 契約詳細画面の表示手順】【5.2.2 文書検索結果一覧の表示手順】を参照ください。)

#### 2. 「署名待ち」をクリックします。

| DD-CC          | Trialitik   |                |                                                                                                    | 5H A              | ● お知<br>                                                                                                    | 16世ページ <b>0</b> サ | ポートページの簡潔         | 易版へ 〇 ログ            | アウト<br>0.252     |                                                                                                    |                       |                                    |             |    |
|----------------|-------------|----------------|----------------------------------------------------------------------------------------------------|-------------------|----------------------------------------------------------------------------------------------------|-------------------|-------------------|---------------------|------------------|----------------------------------------------------------------------------------------------------|-----------------------|------------------------------------|-------------|----|
| 新砲メー           | -           | 答理マーュー         |                                                                                                    | U94:              | ンユーサー:(取らけた                                                                                                    | こ1則) 署名者 (前       | 回ログイン日時:202:      | 2/03/03 20:0        | 0:25)            |                                                                                                    |                       |                                    |             |    |
| 10日本           |             | 8.4./          |                                                                                                    | 10.65 mic.43      |                                                                                                    |                   |                   |                     | -                |                                                                                                    |                       |                                    |             |    |
| ダッシュホー         |             | 笑約枝条           | 又舌枝糸                                                                                                    | 关利豆球              |                                                                                                    |                   |                   |                     |                  |                                                                                                    |                       |                                    |             |    |
| 哭利評細           |             |                |                                                                                                    |                   |                                                                                                    |                   |                   |                     |                  |                                                                                                    |                       |                                    |             |    |
|                |             |                |                                                                                                    |                   |                                                                                                    |                   | 覆歷確認              | 戻                   | 3                |                                                                                                    |                       |                                    |             |    |
| 契約情報           |             |                |                                                                                                    |                   |                                                                                                    |                   |                   |                     |                  |                                                                                                    |                       |                                    |             |    |
|                |             | グループ名          |                                                                                                    | 主担当者              |                                                                                                    | 副担当               | Ĕ                 |                     |                  |                                                                                                    |                       |                                    |             |    |
| 支店名            |             | 日本建設株式         | (会社 支店 (検証用)                                                                                                    | 検証支店工事責任          | 者                                                                                                    |                   |                   |                     |                  |                                                                                                    |                       |                                    |             |    |
| 取引先<br>初約<56回・ | 丁車詰色切       | 取引元(検証         | 5用)                                                                                                    | (取り元側)著名          | き まわぶ しょうしょう しょうしょう しょうしょう しょうしょう しょうしょう しょうしょう しょうしょう しょうしょう ひょうしょう ひょうしょう ひょうしょう しょうしょう しょうしょ しょうしょう しょうしょう しょうしょう しょうしょう しょうしょう しょうしょう しょうしょう しょうしょう しょうしょう しょうしょう しょうしょう しょうしょう しょうしょう しょうしょう しょうしょう しょうしょう しょうしょう しょうしょう しょうしょう しょうしょう しょうしょう しょうしょう しょうしょう しょうしょ しょうしょ しょうしょ しょうしょ しょうしょう しょうしょう しょうしょう しょうしょう しょうしょう しょうしょ しょう しょう |                   |                   |                     |                  |                                                                                                    |                       |                                    |             |    |
| 「東京・           | 二字·····英次·· | <br>丁重3        |                                                                                                    | 注文日·              | 2022/03/01                                                                                                    |                   |                   |                     |                  |                                                                                                    |                       |                                    |             |    |
| エチロ・施丁相当者・     | ティト大部       | 1-2-3          |                                                                                                    | 注文余額(税込)          | · 100.000                                                                                                    |                   |                   |                     |                  |                                                                                                    |                       |                                    |             |    |
| 湖王/23日·        | 鉄板リース       |                |                                                                                                    | 業種コード:            | 1957                                                                                                    |                   |                   |                     |                  |                                                                                                    |                       |                                    |             |    |
| 注文番号:          | 003         |                |                                                                                                    | 丁事番号:             | 04-202203                                                                                                    |                   |                   |                     |                  |                                                                                                    |                       |                                    |             |    |
|                |             |                |                                                                                                    |                   |                                                                                                    |                   |                   |                     |                  |                                                                                                    |                       |                                    |             |    |
| 登録文書一覧         | +取消済み文      | 書も表示           |                                                                                                    |                   |                                                                                                    |                   |                   |                     |                  |                                                                                                    |                       |                                    |             |    |
| 刺象件数:全2件       | 1~2         | 2件を表示 (1/1頁) ⊨ | ▲先頭 ▲前ページ 次ページ                                                                                                    | ♡▶ 末尾▶            |                                                                                                    |                   |                   |                     | _                |                                                                                                    |                       |                                    |             |    |
|                | 文書状態        |                |                                                                                                    |                   |                                                                                                    |                   |                   |                     |                  |                                                                                                    |                       |                                    |             |    |
| 又書種別           | 支店名 取引先     | <u>又書名</u> 9   | ワンロードファイル名 注义                                                                                                    | 清日 · 登禄日時         | 置形                                                                                                    | <u>《更新日時</u>      | 取消フラク             |                     |                  | <:                                                                                                    | 文書検                   | 家画面                                | > の場        | 붉  |
| 主文書添付資料        | -           | 注文書添付資料 汤      | ·付資料.zip                                                                                                    | 2022/02/01 22     | 24.07 2022/02                                                                                                    | 101 22:24:07      | 生物等               |                     |                  | -                                                                                                    |                       | Lat. State Memory                  | e effecti   |    |
| 注文書・注文請書       | ✓ 署名待ち      | 注文書·注文請書 注     | 文書・注文請 リーン・                                                                                                    | Elwikt Trialition |                                                                                                    |                   |                   |                     | ログインユーザ          | <ul> <li>・</li> <li>・</li></ul> | ペーション リホー<br>署名者 (前回に | ・1~1~2 U 間易が2~<br>1グイン日時:2022/03/0 | 3 20:00:25) |    |
| İ象件数:全2件       | 1~2         | :件を表示 (1/1頁) ⊨ | ▲先頭 ▲前/ 道常                                                                                                    | 常メニュー             | 管理メニ                                                                                                    | 1-                |                   |                     |                  |                                                                                                    |                       |                                    |             |    |
| □確認日時を表示す      | する          |                | ダッシ                                                                                                    | ユボード              | 契約検索                                                                                                    | ž                 | 書検索               | 5                   | 劉登録              |                                                                                                    |                       |                                    |             |    |
|                |             |                | 文書検索                                                                                                    |                   |                                                                                                    |                   |                   |                     |                  |                                                                                                    |                       |                                    |             |    |
|                |             |                | - 10 m g                                                                                                    | í <b>•</b> *      |                                                                                                    |                   |                   |                     |                  |                                                                                                    |                       |                                    |             |    |
|                |             |                | <u> し 使糸余</u><br><u> +全で表示</u>                                                                                                    | +                 |                                                                                                    |                   |                   |                     |                  |                                                                                                    |                       |                                    |             |    |
|                |             |                | 文書種別                                                                                                    | 選択し               | てください                                                                                                    | ~                 |                   | 文書名                 | i [              |                                                                                                    |                       | 部分一致 🗸                             |             |    |
|                |             |                |                                                                                                    | 役割グル              | - プ選択 研                                                                                                    | 奮認状態<br>☆★₽/4まます  |                   |                     |                  |                                                                                                    |                       |                                    |             |    |
|                |             |                | 文書状態                                                                                                    | 未読/問              | ¥. [₽                                                                                                    | 推設付り              | •                 | 取消フ                 | 57               | 未取消 🖌                                                                                                    |                       |                                    |             |    |
|                |             |                |                                                                                                    | ● 指定              | いし ○ 未読のみ (                                                                                                    | ○ 既読のみ            |                   |                     |                  |                                                                                                    |                       |                                    |             |    |
|                |             |                | 注文請日                                                                                                    |                   | ~                                                                                                    |                   | (YYYY/MM/DD       | ) 工事名               | i [              |                                                                                                    |                       | 部                                  | 计一致 🖌       |    |
|                |             |                | 注文日                                                                                                    |                   | ~                                                                                                    |                   | (YYYY/MM/DD       | ) 施工担               | 当者               |                                                                                                    |                       | 部                                  | ∂一致 ✔       |    |
|                |             |                | 注文金額                                                                                                    | (税込)              | ~                                                                                                    |                   |                   | 工事番                 | 枵                |                                                                                                    | 完全一致                  | <b>~</b>                           |             |    |
|                |             |                |                                                                                                    |                   |                                                                                                    |                   |                   | 検索                  |                  |                                                                                                    |                       |                                    |             |    |
|                |             |                | ☆ 検索結果     ☆     ☆     ☆     ☆     ☆     ☆     ☆     ☆     ☆     ☆     ☆     ☆     ☆     ☆     ☆     ☆     ☆     ☆     ☆     ☆     ☆     ☆     ☆     ☆     ☆     ☆     ☆     ☆     ☆     ☆     ☆     ☆     ☆     ☆     ☆     ☆     ☆     ☆     ☆     ☆     ☆     ☆     ☆     ☆     ☆     ☆     ☆     ☆     ☆     ☆     ☆     ☆     ☆     ☆     ☆     ☆     ☆     ☆     ☆     ☆     ☆     ☆     ☆     ☆     ☆     ☆     ☆     ☆     ☆     ☆     ☆     ☆     ☆     ☆     ☆     ☆     ☆     ☆     ☆     ☆     ☆     ☆     ☆     ☆     ☆     ☆     ☆     ☆     ☆     ☆     ☆     ☆     ☆     ☆     ☆     ☆     ☆     ☆     ☆     ☆     ☆     ☆     ☆     ☆     ☆     ☆     ☆     ☆     ☆     ☆     ☆     ☆     ☆     ☆     ☆     ☆     ☆     ☆     ☆     ☆     ☆     ☆     ☆     ☆     ☆     ☆     ☆     ☆     ☆     ☆     ☆     ☆     ☆     ☆     ☆     ☆     ☆     ☆     ☆     ☆     ☆     ☆     ☆     ☆     ☆     ☆     ☆     ☆     ☆     ☆     ☆     ☆     ☆     ☆     ☆     ☆     ☆     ☆     ☆     ☆     ☆     ☆     ☆     ☆     ☆     ☆     ☆     ☆     ☆     ☆     ☆     ☆     ☆     ☆     ☆     ☆     ☆     ☆     ☆     ☆     ☆     ☆     ☆     ☆     ☆     ☆     ☆     ☆     ☆     ☆     ☆     ☆     ☆     ☆     ☆     ☆     ☆     ☆     ☆     ☆     ☆     ☆     ☆     ☆     ☆     ☆     ☆     ☆     ☆     ☆     ☆     ☆     ☆     ☆     ☆     ☆     ☆     ☆     ☆     ☆     ☆     ☆     ☆     ☆     ☆     ☆     ☆     ☆     ☆     ☆     ☆     ☆     ☆     ☆     ☆     ☆     ☆     ☆     ☆     ☆     ☆     ☆     ☆     ☆     ☆     ☆     ☆     ☆     ☆     ☆     ☆     ☆     ☆     ☆     ☆     ☆     ☆     ☆     ☆     ☆     ☆     ☆     ☆     ☆     ☆     ☆     ☆     ☆     ☆     ☆     ☆     ☆     ☆     ☆     ☆     ☆     ☆     ☆     ☆     ☆     ☆     ☆     ☆     ☆     ☆     ☆     ☆     ☆     ☆     ☆     ☆     ☆     ☆     ☆     ☆     ☆     ☆     ☆     ☆     ☆     ☆     ☆     ☆     ☆     ☆     ☆     ☆     ☆     ☆     ☆     ☆     ☆     ☆     ☆     ☆     ☆     ☆     ☆     ☆     ☆     ☆     ☆     ☆     ☆     ☆     ☆     ☆     ☆     ☆     ☆     ☆     ☆     ☆     ☆     ☆     ☆     ☆     ☆ | <b>R</b>          |                                                                                                    |                   |                   | ver allement        |                  |                                                                                                    |                       |                                    |             |    |
|                |             |                | 対象件数:全2                                                                                                    | 14 14 14          | ~2件を表示 (1/1)                                                                                                    | 良) ■ 元頭 ·         | ● 前ページ 次ペー        | ジ▶ 末尾▶              | 1                |                                                                                                    |                       |                                    |             |    |
|                |             |                | 一括著名                                                                                                    | 一括電子採印            | 括承認 一括夕 ·                                                                                                    | א-120             | 」 確認日時を表フ         | ≂98                 |                  |                                                                                                    |                       |                                    |             |    |
|                |             |                | × □                                                                                                    | 文書1<br>書種別        | 犬態<br>文書                                                                                                    | 諸の方               | ンロードファイル名         | 注文請日                | 工事名              | 注文日                                                                                                    | 施工担当者                 | 注文金額(税込)                           | 工事番号        |    |
|                |             |                |                                                                                                    | 支店名               | 取引先                                                                                                    |                   | -                 |                     |                  |                                                                                                    |                       |                                    |             |    |
|                |             |                |                                                                                                    |                   |                                                                                                    |                   | <u>■·汪又請書.pdf</u> |                     | <u>テスト即新築工事3</u> | 2022/03/01                                                                                                    | テスト太郎                 | 100,000                            | 04-202203   | 33 |
|                |             |                |                                                                                                    |                   |                                                                                                    | 1×386   60-1      | 480753-143'DOL    | State of the second | エムロ初新栄士事         | 2022/02/24                                                                                                    | TALAR                 | 330,000                            | 99-111111   | Ð  |
|                |             |                | 刘家仲敬:全2                                                                                                    | ar 1/             | ~∠1†ऌक्कर (1/1≸                                                                                                    | 民/ 『雪光照 』         | *ロハーン 八八一         | ッ■ 木尾■              | -                |                                                                                                    |                       |                                    |             |    |
|                |             |                |                                                                                                    |                   |                                                                                                    |                   |                   |                     |                  |                                                                                                    |                       |                                    |             |    |

#### <契約詳細画面>の場合

#### 3. 電子署名画面が開きます。

「注文請日」を入力します。カレンダーから日付を選択、または、直接入力することができます。

| D-D-GANATAIRA                                        |       | ログインユー                                  | ●お知らせぺー:<br>-ザー: (取引先側)テスト | ジ ●サポートページ ● モバイル<br>署名者 (前回ログイン日時:2022/ | 版へ O ログアウト<br>02/17 16:42:47)                                                           |                           |
|------------------------------------------------------|-------|-----------------------------------------|----------------------------|------------------------------------------|-----------------------------------------------------------------------------------------|---------------------------|
| 通常メニュー 管理メ                                           | -=-   |                                         |                            |                                          |                                                                                         |                           |
| ダッシュボード 契約検索                                         | 文書検索  | 契約登録                                    |                            |                                          |                                                                                         |                           |
| 署名                                                   |       |                                         |                            |                                          |                                                                                         |                           |
| 電子署名(事業者署名型ログイン認証のみ)を行います。                           |       |                                         |                            |                                          |                                                                                         |                           |
| 로ク해요ㅋ-/// (注云書 ):::::::::::::::::::::::::::::::::::: |       |                                         |                            |                                          | 戻る                                                                                      |                           |
| 著石刈黍ノパ1ル 注义書・注义調査。pol                                | 印影位置  | 注文請書 🗸                                  |                            |                                          |                                                                                         |                           |
|                                                      | 注文請日* | (YYYY/MM/E                              | (00                        |                                          |                                                                                         |                           |
|                                                      |       | 要々                                      |                            |                                          |                                                                                         |                           |
| ♀ 文書情報                                               |       | 「「「「」「」「」「」「」「」「」「」「」「」「」「」」「」「」」「」」「」」 |                            |                                          |                                                                                         |                           |
| 文書種別:         注文書·注文請書                               |       | 文書状態:                                   | 支店名 署名済(202<br>取引先 署名待ち    | 22/02/17 16:06:56)                       |                                                                                         |                           |
| 取消フラグ: 未取消                                           |       |                                         |                            |                                          |                                                                                         |                           |
| ダウンロードファイル名: 注文書・注文請書.pdf                            |       | 署名対象ファイル 注文                             | 書·注文請書.pdf                 |                                          | NA who made allow                                                                       |                           |
| <b>最終更新日時:</b> 2022/02/17 16:06:56                   |       |                                         |                            | 印影位置                                     | 注义請書 ✔(YYYY/MM                                                                          | (00)                      |
| L                                                    |       |                                         |                            | 0                                        | 2022年 2月                                                                                | <b>1</b>                  |
|                                                      |       | ▲ 立書柱却                                  |                            | 日月                                       | 火水木金」                                                                                   | c                         |
|                                                      |       |                                         | 注文書·注文請書                   | 30 31<br>6 7<br>13 14                    | 1 2 3 4<br>8 9 10 11 1<br>15 16 17 18                                                   | 5<br>2<br>支店名<br>り<br>取引労 |
|                                                      |       | 取消フラグ:                                  | 未取消                        | 20 21<br>27 28                           | 22         23         24         25         2           1         2         3         4 | 5<br>注文書                  |
|                                                      |       | ダウンロードファイル名:                            | 注文書·注文請書.pdf               |                                          | 登録日時:                                                                                   | 2022                      |

#### 4. 「署名」をクリックします。

|                                  |                  | ログインユーザー       | ○お知らせページ ○サポートページ ○モバイル版へ ○ログアウト : (取引先側) テスト署名者(前回ログイン日時:2022/02/17 16:42:47) |  |  |  |  |  |  |
|----------------------------------|------------------|----------------|--------------------------------------------------------------------------------|--|--|--|--|--|--|
| 通常メニュー管理メ                        | <b>_⊥</b> −      |                |                                                                                |  |  |  |  |  |  |
| ダッシュボード 契約検索                     | 文書検索             | 契約登録           |                                                                                |  |  |  |  |  |  |
| 署名                               |                  |                |                                                                                |  |  |  |  |  |  |
| 電子署名(事業者署名型ログイン認証のみ)を行います。<br>戻る |                  |                |                                                                                |  |  |  |  |  |  |
|                                  | 印影位置             | 主文請書 🖌         |                                                                                |  |  |  |  |  |  |
|                                  | 注文請日* 2022/02/13 | 7 (YYYY/MM/DD) |                                                                                |  |  |  |  |  |  |
|                                  |                  | 署名             |                                                                                |  |  |  |  |  |  |
| 🗊 文書情報                           |                  |                |                                                                                |  |  |  |  |  |  |
| <b>文書種別:</b> 注文書·注文請書            |                  | 文書状態:          | 支店名 署名済(2022/02/17 16:06:56)<br>取引先 署名待5                                       |  |  |  |  |  |  |
| 取消フラグ: 未取消                       |                  | 文書名:           | 注文書·注文請書                                                                       |  |  |  |  |  |  |

#### 5. 「実行」をクリックします。

連絡事項欄にメッセージを入力すると、入力した内容が各種通知メールの本文内に記載されます。簡単な連 絡事項などがある場合にご利用ください。連絡事項を何も入力せずに「実行」をクリックすることもできます。 急ぎの用件の場合には、別途メールなどで直接連絡をおこなってください。

| DD.Com                      | Trialiant               |                                           |                          | ログインユーザー:                             | ○お知らせページ ○ (取引先側)テスト署名:   | サポートページ ●モバイル版へ ●ログアウト<br>著 (前回ログイン日時: 2022/02/17 16:42:47) |                         |
|-----------------------------|-------------------------|-------------------------------------------|--------------------------|---------------------------------------|---------------------------|-------------------------------------------------------------|-------------------------|
| 通常メニュー                      |                         | 管理メニュー                                    |                          |                                       |                           |                                                             |                         |
| ダッシュボード                     | 契約核                     | 食素 文書                                     | 禄索                       | 契約登録                                  |                           |                                                             |                         |
| 署名                          |                         |                                           |                          |                                       |                           |                                                             |                         |
| 電子署名(事業者署名型ロ<br>署名対象ファイル 注文 | グイン認証のみ)を行<br>・注文請書.pdf | います。                                      |                          |                                       |                           | 戻る                                                          |                         |
|                             |                         | 注文請F                                      | 印影位置 注文<br>日* 2022/02/17 | 請書 🗸                                  |                           |                                                             |                         |
| ☆ ⇒ 枝報                      |                         |                                           | 署名                       | 4                                     |                           | 連絡事項                                                        | ×                       |
| 文書種別:                       | 注文書·注文請書                |                                           |                          | 文書状態:                                 | 支店名 署名済(2022/<br>取引先 署名待ち | 連絡事項を入力して下さい。<br>連絡先:日本建設株式会社 支店(検証                         | 用),(取引先)テスト会社           |
| 取消フラグ:                      | 未取消                     |                                           |                          | 文書名:                                  | 注文書·注文請書                  |                                                             |                         |
| ダウンロードファイル名:                | 注文書·注文請書。p              | odf                                       |                          | 登録日時:                                 | 2022/02/17 16:03:3        |                                                             |                         |
| 最終更新日時:                     | 2022/02/17 16:0         | 06:56                                     |                          | 注文請日:                                 |                           |                                                             |                         |
| 🗊 契約情報                      |                         |                                           |                          |                                       |                           | 入力された内容は、操作履歴として記録されます<br>また、管理者による設定に応じて、通知メールが送           | 。<br>信信されメール本文にも記載されます。 |
| 支店名<br>取引先                  |                         | <b>グループ名</b><br>日本建設株式会社 支店<br>(取引先)テスト会社 | (検証用)                    | <b>主担当者</b><br>検証支店支店長<br>(取引先側)テスト署名 | 耆                         |                                                             | 実行 キャンセル                |

#### 6. 完了です。

「署名を完了しました。」と画面に表示され、電子署名の操作が完了です。

| DD-GOMM       |            |      | ログインユーザー : | ● お知らせページ ● サポートページ ● モバイル版へ ● ログアウト<br>(取引先側)テスト署名者(前回ログイン日時:2022/02/1716:42:47) |
|---------------|------------|------|------------|-----------------------------------------------------------------------------------|
| 通常メニュー        | 管理メニュー     |      |            |                                                                                   |
| ダッシュボード       | 契約検索       | 文書検索 | 契約登録       |                                                                                   |
| 署名            |            |      |            |                                                                                   |
| 署名を完了しました。    |            |      |            |                                                                                   |
| 要夕前会口之间 注文書 注 | ·文]] 中 ndf |      |            | 戻る                                                                                |

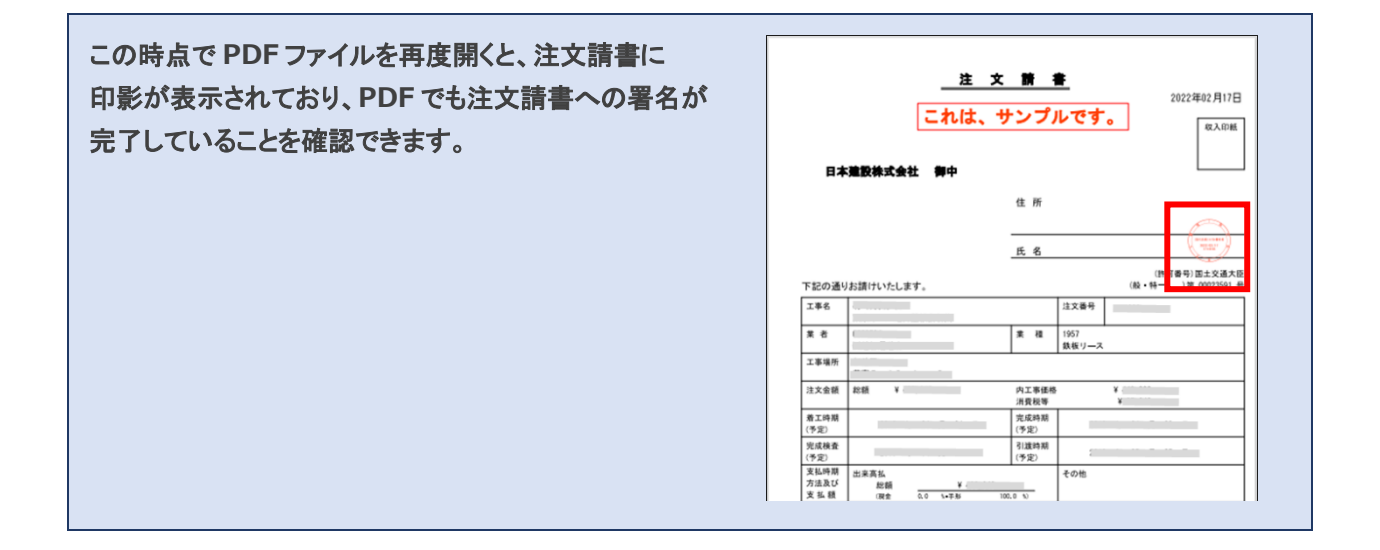

## 9.文書取消・取消依頼と取消承諾

#### 9.1 文書取消承諾

注文書・注文請書または注文書添付資料に誤りがあった場合、取消依頼がメールで届きます。

メール本文の URL をクリックして取消承諾の処理をおこなってください。 「取消承諾」処理をおこなうことで、文書検索結果の一覧に初期表示されなくなります。

ただし、ファイルを一度も開いたことがない【未読】状態の文書に対しての取消処理は、日本建設株式会社 側でのみ完了するため、取消依頼メールは届かず、承諾処理も必要ありません。

取消依頼は、ダッシュボードの「確認待ち文書」にはカウントされません。

#### 1. 取消依頼通知メールから DD-CONNECT にアクセスします。

取消依頼通知メール本文内の URL をクリックし、ログインします。

| 差出人: <u>sender@econtract.jp</u>                     |
|-----------------------------------------------------|
| 件名:【電子契約サービス DD-CONNECT】〇〇 取消依頼通知【〇〇邸新築工事】          |
| 本文:                                                 |
| (取引先側)署名者 様                                         |
| 日本建設株式会社 OO支店から<br>注文書・注文請書の取消の依頼がありましたのでご連絡いたします。  |
| 契約名:〇〇邸新築工事<br>対象文書:注文書・注文請書                        |
| お忙しいところおそれいりますが、<br>承諾いただける場合は、取消要求の承認の操作をお願いいたします。 |
| 【依頼者からのメッセージ】                                       |
| 契約内容の詳細に関しては下記 URL よりご確認下さい。                        |
| https://econtract.jp/nds/*******                    |
| ※このメールは、「電子契約サービス」より自動的に送信されました。                    |
|                                                     |

#### 2. 取消依頼の内容を確認します。

取消依頼通知メール本文内の URL をクリックしてアクセスすると、取消依頼が届いている工事の契約詳細画面に移動します。

(取消依頼中)と表示されている行の「ダウンロードファイル名」をクリックして、取消依頼が届いて いるファイルの確認をしてください。

| DD-66    | Tri al BAR        |                 |                     | ログイン       | ○お知らせペーミ<br>シユーザー:(取引先側)テス | ジ <mark>new</mark> ● サポートページ ● 1<br>スト署名者 (前回ログイン日時 : 2 | 簡易版へ O ログア<br>022/02/21 12:48: |
|----------|-------------------|-----------------|---------------------|------------|----------------------------|---------------------------------------------------------|--------------------------------|
| 通常メニ     | 1- I              | き理メニュー          |                     |            |                            |                                                         |                                |
| ダッシュボー   | ド 契約検             | 索               | 文書検索                | 契約登        | 禄                          |                                                         |                                |
| 契約詳細     |                   |                 |                     |            |                            |                                                         |                                |
| ▲ 初幼桂報   |                   |                 |                     |            |                            | 履歴確認                                                    |                                |
|          |                   | グループ名           |                     | 主担当者       |                            | 副担当者                                                    |                                |
| 支店名      |                   | 日本建設株式会社        | 支店 (検証用)            | 検証支店支店     | 長                          |                                                         |                                |
| 取引先      |                   | (取引先)テスト会       | 社                   | (取引先側)     | テスト署名者                     |                                                         |                                |
| 契約種別:    | 工事請負契約            |                 |                     | 取消状態:      | 未取消                        |                                                         |                                |
| 工事名:     | てすと工事0217         |                 |                     | 注文日:       | 2022/02/17                 |                                                         |                                |
| 施工担当者:   | 担当A               |                 |                     | 注文金額(税     | 込): 200,000                |                                                         |                                |
| 業種名:     | 鉄板リース             |                 |                     | 業種コード:     | 999                        |                                                         |                                |
| 注文番号:    | 901               |                 |                     | 工事番号:      | 99-220217                  |                                                         |                                |
| 登録文書一覧   | <u>+取消済み文書も表示</u> |                 |                     |            |                            |                                                         |                                |
| 対象件数:全2件 | 1~2件を表決           | 庡 (1/1頁) 🔎 先頭   | ↓ ◀前ページ 次ページ▶       | ・ 末尾 ▶     |                            |                                                         |                                |
| 文事通問     | 文書状態              | 文書名             | ガウンロードファイルタ         | 计文誌日       | 警续日時                       | 尽效雨新口味                                                  | 雨溜つニガ                          |
| 入百性別     | 支店名 取引先           |                 | 2770 17/1//4        | /포즈胡니      | 포파니퍼                       | 四十二天二十二十二                                               | -MAL 222                       |
| 注文書添付資料  | -                 | 注文書添付資料         | <u>添付ファイル一式.zip</u> |            | 2022/02/17 16:03:53        | 2022/02/17 16:03:53                                     | 未取消                            |
| 注文書·注文請書 | 🗹 (取消依頼中) 🗹       | <u>注文書·注文請書</u> | 注文書·注文請書.pdf        | 2022/02/17 | 2022/02/17 16:03:32        | 2022/02/22 14:21:08                                     | 未取消                            |
| 対象件数:全2件 | 1~2件を表述           | 示 (1/1頁) № 先頭   | ↓ ◀前ページ 次ページ▶       | - 末尾 ▶     |                            |                                                         |                                |

#### 3. 「取消承諾」をクリックします。

取消対象の文書詳細画面が開きます。内容を確認し「取消承諾」をクリックします。

| DD-6      | AMININE             | 1            |          |                     | ログインユー           | ቻ–:      | ○お知らせページ new ○<br>(取引先側)テスト署名者       | サポートページ O                 | 簡易版へ(<br>2022/02/21 | )<br>ログアウト<br>12:48:56) |
|-----------|---------------------|--------------|----------|---------------------|------------------|----------|--------------------------------------|---------------------------|---------------------|-------------------------|
| 通常:       | ×=1-                | 管            | 理メニュー    |                     |                  |          |                                      |                           |                     |                         |
| ダッシュフ     | й— <b>К</b>         | 契約検          | 索        | 文書検索                | 契約登録             |          |                                      |                           |                     |                         |
| 文書詳細      |                     |              |          |                     |                  |          |                                      |                           |                     |                         |
| 取消承諾      |                     |              |          |                     |                  |          |                                      |                           |                     | 戻る                      |
| 文書情報      |                     |              |          |                     |                  |          |                                      |                           |                     |                         |
| 文書種別:     | 注文書·氵               | 主文請書         |          |                     | 文書状態:            | 支店<br>取引 | 名 署名済(取消依頼中)(2<br> 先 署名済(2022/02/17) | 022/02/17 16<br>17:14:55) | :06:56)             |                         |
| 取消フラグ:    | 未取消                 |              |          |                     | 文書名:             | 注文       | 書·注文請書                               |                           |                     |                         |
| ダウンロードフ   | ァ <b>イル名:</b> 注文書・注 | 主文請書.pdf     |          |                     | 登録日時:            | 202      | 2/02/17 16:03:32                     |                           |                     |                         |
| 最終更新日期    | <b>5:</b> 2022/02   | 2/22 14:21:  | 08       |                     | 注文請日:            | 202      | 2/02/17                              |                           |                     |                         |
|           | ヨン                  |              |          |                     |                  |          |                                      |                           |                     |                         |
| バージョン番号   | 文書種別                | <u>取消フラグ</u> | 文書名      | <u>ダウンロードファイル名</u>  | 登録日時             |          | 最終更新日時                               | 注文請日                      |                     |                         |
| 1<br>(最新) | 注文書·注文請書            | 未取消          | 注文書·注文請書 | <u>注文書·注文請書.pdf</u> | 2022/02/17 16:03 | :32      | 2022/02/22 14:21:08                  | 2022/02/17                |                     |                         |

## 5.「実行」をクリックします。

| 通常メニュー         |                  | 管理メニュー    |              |                   |                                                                                        |
|----------------|------------------|-----------|--------------|-------------------|----------------------------------------------------------------------------------------|
| ダッシュボード        | 契約核              | 索         | 文書検索         | 契約登録              |                                                                                        |
| 文書詳細           |                  |           |              |                   |                                                                                        |
| 取消承諾           |                  |           |              |                   | 戻る                                                                                     |
| 🖗 文書情報         |                  |           |              |                   |                                                                                        |
| 文書種別:          | 注文書·注文請書         |           |              | 文書状態:             | 支店名 署名済(取消依頼中)(2022/02/17 16:06:56)<br>取引先 署名済(2022/02/17 17:14:55)                    |
| 取消フラグ:         | 未取消              |           |              | 文書名:              | 注文書·注文請書                                                                               |
| ダウンロードファイル名:   | 注文書·注文請書.pd      | lf        |              | 登録日時:             | 2022/02/17 16:03:32                                                                    |
| 最終更新日時:        | 2022/02/22 14:2: | 1:08      |              | 注文請日:             | 2 取消承諾 ※                                                                               |
| ŵ 文書バージョン      |                  |           |              |                   | 連絡事項を入力して下さい。<br>連絡先:日本建設株式会社 支店(検証用)                                                  |
| バージョン番号 文書     | 種別 <u>取消フラク</u>  | 文書名       | ダウンロードファイル名  | 登録日時              |                                                                                        |
| 1<br>(最新) 注文書・ | 注文請書 未取消         | 注文書·注文請書  | 注文書·注文請書.pdf | 2022/02/17 16:03: | 3                                                                                      |
| ♥ 契約情報         |                  |           |              |                   | -<br>1 力+                                                                              |
|                |                  | グループ名     |              | 主担当者              | - へいっていいています。 AFT France U Calaxical は 9 。<br>また、管理者による設定に応じて、通知メールが送信されメール本文にも記載されます。 |
| 支店名            |                  | 日本建設株式会社  | : 支店 (検証用)   | 検証支店支店長           |                                                                                        |
| 取引先            |                  | (取引先)テスト会 | 注            | (取引先側)テスト署        | 実行 キャンセル                                                                               |
| 契約種別:          | 工事請負契約           |           |              | 取消状態:             |                                                                                        |

#### 6. 完了です。

「取消を完了しました。」と画面に表示され、文書取消承諾の操作が完了です。

|        | DD-GOM                     | Tri al state |      | ログインユーザー | ●お知らせページ new ● サポートページ ● 簡易版へ ● ログアウト<br>: (取引先側)テスト署名者(前回ログィン日時:2022/02/21 12:48:56 |   |
|--------|----------------------------|--------------|------|----------|--------------------------------------------------------------------------------------|---|
|        | 通常メニュー                     | 管理メニュー       |      |          |                                                                                      |   |
|        | ダッシュボード                    | 契約検索         | 文書検索 | 契約登録     |                                                                                      |   |
|        | 文書詳細                       |              |      |          |                                                                                      |   |
| j<br>č | 取消を完了しました。<br>この文書は取消されていま | <b>J</b> .   |      |          |                                                                                      | _ |
|        |                            | _            |      |          | 戻る                                                                                   | J |
| 1      | 文書情報                       |              |      |          |                                                                                      |   |
|        | 文書種別:                      | 注文書·注文請書     |      | 文書状態: 5  | 5店名 署名済(2022/02/17 16:06:56)<br>3引先 署名済(2022/02/17 17:14:55)                         |   |
|        | 取消フラグ:                     | 取消済          |      | 文書名: 2   | E文書·注文請書                                                                             |   |

## 10.文書取消・取消依頼と取消承諾

#### 10.1 文書取消承諾

注文書・注文請書または注文書添付資料に誤りがあった場合、取消依頼がメールで届きます。

メール本文の URL をクリックして取消承諾の処理をおこなってください。 「取消承諾」処理をおこなうことで、契約検索結果の一覧に初期表示されなくなります。

取消依頼は、ダッシュボードの「確認待ち文書」にはカウントされません。

#### 1. 取消依頼通知メールから DD-CONNECT にアクセスします。

取消依頼通知メール本文内の URL をクリックし、ログインします。

差出人: <u>sender@econtract.jp</u>
件名: [電子契約サービス DD-CONNECT] OO 取消依頼通知【OO邸新築工事】
木文:

(取引先側)署名者様

日本建設株式会社 OO支店から
下記契約の取消の依頼がありましたのでご連絡いたします。

契約名: OO邸新築工事

お忙しいところおそれいりますが、
承諾いただける場合は、取消要求の承認の操作をお願いいたします。

【取消要求者からのメッセージ】
契約内容の詳細に関しては下記 URL よりご確認下さい。
https://econtract.jp/nds/\*\*\*\*\*\*\*\*\*
※このメールは、「電子契約サービス」より自動的に送信されました。

#### 2. 取消依頼の内容を確認します。

取消依頼通知メール本文内の URL をクリックしてアクセスすると、取消依頼が届いている工事の契約詳細画面に移動します。

| DD.COM       | Tri al Mai    |               | ログイ        | ●お知らせ<br>ンユーザー : 取引先te | tページ ● サポートページ ● 簡易版へ ● ログアウト<br>estユーザ (前回ログィン日時 : 2022/07/15 10:57:49) |
|--------------|---------------|---------------|------------|------------------------|--------------------------------------------------------------------------|
| 通常メニュー       | 管理>           | L=-           |            |                        |                                                                          |
| ダッシュボード      | 契約検索          | 文書検索          | 契約登録       |                        |                                                                          |
| 契約詳細         |               |               |            |                        |                                                                          |
| この契約は取消要求中です | 。承認された時点で取消され | ます。           |            |                        |                                                                          |
| 契約取消要求の承認    |               |               |            |                        | 履歷確認                                                                     |
| 🗊 契約情報       |               |               |            |                        |                                                                          |
|              | グル            | ープ名           | 主担当者       |                        | 副担当者                                                                     |
| 支店名          | 日本            | は建設株式会社 テスト会社 | test担当者    |                        |                                                                          |
| 取引先          | (耳            | 双引先)テスト会社2    | 取引先testユーザ |                        |                                                                          |
| 契約種別:        | 工事請負契約        |               | 取消状態:      | 取消要求中                  |                                                                          |
| 工事名:         | test          |               | 注文日:       | 2022/07/07             |                                                                          |
| 施工担当者:       | daiko         |               | 注文金額(税込):  | 1,111                  |                                                                          |
| 業種名:         | 業種            |               | 業種コード:     | 123                    |                                                                          |
| 注文番号:        | 1233          |               | 工事番号:      | 988888                 |                                                                          |

#### 3. 「取消承諾」をクリックします。

内容を確認し「契約取消要求の承諾」をクリックします。

| -ジ • サボートページ • 簡易版へ • ログアウト<br>ユーザ (前回ログイン日時: 2022/07/15 10:57:49) |  |  |  |  |  |  |  |  |  |
|--------------------------------------------------------------------|--|--|--|--|--|--|--|--|--|
|                                                                    |  |  |  |  |  |  |  |  |  |
|                                                                    |  |  |  |  |  |  |  |  |  |
|                                                                    |  |  |  |  |  |  |  |  |  |
| - この契約は取消要求中です。承認された時点で取消されます。<br>契約取消要求の承認                        |  |  |  |  |  |  |  |  |  |
|                                                                    |  |  |  |  |  |  |  |  |  |
| 副担当者                                                               |  |  |  |  |  |  |  |  |  |
|                                                                    |  |  |  |  |  |  |  |  |  |
|                                                                    |  |  |  |  |  |  |  |  |  |
|                                                                    |  |  |  |  |  |  |  |  |  |
|                                                                    |  |  |  |  |  |  |  |  |  |
|                                                                    |  |  |  |  |  |  |  |  |  |
|                                                                    |  |  |  |  |  |  |  |  |  |
|                                                                    |  |  |  |  |  |  |  |  |  |
|                                                                    |  |  |  |  |  |  |  |  |  |

#### 4. 「実行」をクリックします。

| 通常メニュー                       | 管理メニュ        | -                                         |                           |     |      |  |  |  |  |  |
|------------------------------|--------------|-------------------------------------------|---------------------------|-----|------|--|--|--|--|--|
| ダッシュボード                      | 契約検索         | 文書検索                                      | 契約登録                      |     |      |  |  |  |  |  |
| 契約詳細                         |              |                                           |                           |     |      |  |  |  |  |  |
| この契約は取消要求中です。承認された時点で取消されます。 |              |                                           |                           |     |      |  |  |  |  |  |
| 契約取消要求の承認                    | 連續           | 各事項                                       |                           | ж   | 履歴確認 |  |  |  |  |  |
| 📦 契約情報                       |              | 各事項を入力して下さい。<br>3先:日本建設株式会社 テスト会社         | 11                        | _   | 副担当者 |  |  |  |  |  |
| 支店名                          | E            |                                           |                           |     |      |  |  |  |  |  |
| 取引先                          |              |                                           |                           |     |      |  |  |  |  |  |
| 契約種別: 工事                     | 自請負契約        |                                           |                           | 中   |      |  |  |  |  |  |
| 工事名: test                    | t L          |                                           |                           | /07 |      |  |  |  |  |  |
| 施工担当者: dail                  | ko 入力<br>また。 | された内容は、操作履歴として記録され<br>・管理者による設定に応じて、通知メール | ます。<br>が送信されメール本文にも記載されます |     |      |  |  |  |  |  |
| 業種名: 業得                      | 1            |                                           |                           |     |      |  |  |  |  |  |
| <b>注文番号:</b> 123             | 33           |                                           | 実行 キャンセル                  |     |      |  |  |  |  |  |

#### 5. 完了です。

「取消を完了しました。」と画面に表示され、文書取消承諾の操作が完了です。

| DD-66                      | Tel al sub- |               |        | ログイ      | ● お知らせ<br>(ンユーザー : 取引先te | ページ O サポートページ O 間<br>stユーザ (前回ログイン日時:20 | 陽版へ ○ログアウト<br>22/07/15 10:57:49) |
|----------------------------|-------------|---------------|--------|----------|--------------------------|-----------------------------------------|----------------------------------|
| 通常メニュー                     | -           | 管理メニュー        |        |          |                          |                                         |                                  |
| ダッシュボード                    | 契約核         | 漆 文書          | 余      | 契約登録     |                          |                                         |                                  |
| 契約詳細                       |             |               |        |          |                          |                                         |                                  |
| 契約取消要求の承認を完<br>契約を取り消しました。 | 了しました。      |               |        |          |                          | 履歴確認                                    |                                  |
|                            |             | グループ名         | 主担当    | 锗        |                          | 副担当者                                    |                                  |
| 支店名                        |             | 日本建設株式会社 テスト会 | 社 test | 当者       |                          |                                         |                                  |
| 取引先                        |             | (取引先)テスト会社2   | 取引分    | Etestユーザ |                          |                                         |                                  |
| 契約種別:                      | 丁事請負契約      |               | 取消物    | : 進先     | 取滍済                      |                                         |                                  |

## 11.検索

検索には、「契約検索」と「文書検索」の2種類がありますが、文書検索が、より詳細な絞込み条件の指定 ができるため、基本的には、文書検索メニューをご利用いただくのが便利です。

| רב⊀<br>– | メニュー説明                                           |
|----------|--------------------------------------------------|
| 文書検索     | 未署名の注文請書や、注文金額、注文日、工事名などでの絞込み<br>検索をおこなうことができます。 |
| 契約検索     | 契約単位で検索をすることができます。                               |

#### 11.1 文書検索

未署名の注文請書や、注文金額、注文日、工事名などで絞込み検索をおこなうことができます。

未署名の文書を検索する場合は、文書検索メニューからも検索は可能ですが、「ダッシュボード」の「確認待 ち文書」欄の「取引先」の件数をクリックしていただくと、絞込み条件を入力することなく未署名の一覧が表示 されるため便利です。

#### 1. 「文書検索」タブをクリックし検索をおこないます。

通常メニューの「文書検索」画面で「検索」をクリックします。 絞込み検索をおこなう場合、検索条件を入力してから検索をおこないます。

条件はなにも入力せずに検索をおこなうことも可能です。

| DD-GAM             | Trializità                                                                   |                     | ログインユーザー : | ○お知らせページ new ○サポートページ ○ 簡易版へ ○ ログアウト<br>(取引先側) テスト署名著(前回ログイン日時: 2022/02/18 17:25:36) |
|--------------------|------------------------------------------------------------------------------|---------------------|------------|--------------------------------------------------------------------------------------|
| 通常メニュー             | 管理メニュー                                                                       |                     |            |                                                                                      |
| タッシュボード            | 契約検索                                                                         | 文書検索                | 契約登録       |                                                                                      |
| 文書検索               |                                                                              |                     |            |                                                                                      |
| -<br>● 検索条件        |                                                                              |                     |            |                                                                                      |
| <u> 十里で表示</u> 文書種別 | 注文書・注文請書                                                                     | ~                   | 文書名        | ● 部分一致 🖌                                                                             |
| 文書状態               | 役割グループ選択     確認状       選択してください ン     選択して       未読/ 既読     第指定なし ○未読のみ ○ 既読 | 態<br>/てください 🗸<br>のみ | 取消フラグ      | 「未取消 ✓                                                                               |
| 注文請日               | ~                                                                            | (YYYY/MM/DD)        | 工事名        |                                                                                      |
| 注文日                | ~                                                                            | (YYYY/MM/DD)        | 施工担当者      |                                                                                      |
| 注文金額(税込)           | ~                                                                            |                     | 工事番号       | □ 完全一致 ✔                                                                             |
|                    |                                                                              | 検                   | 索          |                                                                                      |

#### <検索項目項目説明>

|       | 項目名      | 説明                                                                                 |
|-------|----------|------------------------------------------------------------------------------------|
| 文書種別  |          | 以下から選択が可能<br>「注文書・注文請書」<br>「注文書添付資料」                                               |
| 文書名   |          | 文書名は、文書種別と同じ                                                                       |
|       | 役割グループ選択 | 未署名の注文請書を検索する場合に<br>「取引先」または「自グループ」を選択<br>(「支店名」は使用しません)                           |
| 文書状態  | 確認状態     | 確認待ち:注文請書へ未署名の文書を絞込む場合に選択<br>確認済み:署名済注文請書の文書を絞込む場合に選択<br>確認対象外:署名の必要がない文書を絞込む場合に選択 |
|       | 未読/既読    | 未読:ファイルを一度も開いたことがない文書を絞込む場<br>合に選択<br>既読:ファイルを開いたことがある文書を絞込む場合に選<br>択              |
| 取消フラグ |          | 未取消:未取消の文書のみ絞込む場合に選択<br>取消済:取消済の文書のみ絞込む場合に選択                                       |

#### 2. 検索結果一覧を表示します。

| Ð        | D.COM            | r alter                           |                                      |                          |                  |                 | ◎ お知らせページ new | ◎ サポートページ   | ◎簡易版へ◎ログ           | アウト        |
|----------|------------------|-----------------------------------|--------------------------------------|--------------------------|------------------|-----------------|---------------|-------------|--------------------|------------|
|          |                  |                                   |                                      |                          | _                | ログインユーザー :      | : (取引先側)テスト署名 | 皆(前回ログイン日時  | : 2022/02/18 18:13 | 3:48)      |
|          | 通常メニュー           |                                   | 管                                    | 理メニュー                    |                  |                 |               |             |                    |            |
|          | ダッシュボード          |                                   | 契約検索                                 | 8                        | 文書検索             | 契約登録            |               |             |                    |            |
| 文        | 書検索              |                                   |                                      |                          |                  |                 |               |             |                    |            |
| む 検      | 索条件              |                                   |                                      |                          |                  |                 |               |             |                    |            |
| +全(<br>文 | <u>表示</u><br>書種別 | 選択して                              | ください                                 |                          | / 文書             | 名               |               | 部分一         | -致 ✔               |            |
| ¢        | 書状態              | 役割グルーフ<br>選択して<br>未続/既続<br>● 指定なし | <sup>7選択</sup><br>ください<br>;<br>, ○未続 | 確認状態<br>図訳して<br>のみ ○既続のみ |                  | フラグ             | 末取消 🗸         |             |                    |            |
| 注        | 文請日              |                                   | -                                    | ~                        | (YYYY/MM/DD) I#  | 名               | 部分一致 🗸        |             |                    |            |
| 注        | 文日               |                                   |                                      | -                        | (YYYY/MM/DD) 施工  | 担当者             | 部分一致 🗸        |             |                    |            |
| 注        | 文金額(税込)          |                                   |                                      | ~                        | 工事               | 番号              | 完             | 全一致 🗸       |                    |            |
|          |                  |                                   |                                      |                          | 検索               |                 |               |             |                    |            |
| い 検      | 索結果              |                                   |                                      |                          |                  |                 |               |             |                    |            |
| 対象件      | +数:全8件           | 1~8                               | 3件を表示                                | (1/1頁) 圖先                | 頭 ◀前ページ 次ページ▶ 末尾 | lei             |               |             |                    |            |
| 一括       | 署名 一括電子排         | 祭印 一括                             | 承認                                   | 一括ダウンロー                  | ド 🗌 確認日時を表示する    |                 |               |             |                    |            |
|          | 文書種別             | IJ                                | 支店名                                  | 文書状態<br>取引先              | <u>文書名</u>       | <u>ダウン</u> (    | コードファイル名      | <u>注文請日</u> | <u>工事名</u>         | <u>注文日</u> |
|          | 個人情報取扱い同意        | 問                                 | -                                    | ✓                        | 個人情報取扱い同意書       | 捺印 個人情報時        | 吸い同意書.pdf     |             | サービス申込             |            |
|          | 電子契約·電子取引        | 利用承諾書                             | -                                    |                          | 電子契約·電子取引利用承諾書   | 捺印 電子契約・1       | 電子取引利用承諾書.pdf |             | サービス申込             |            |
|          | 注文書添付資料          |                                   | -                                    |                          | <u>注文書添付資料</u>   | 添付ファイルー式.:      | zip           |             | <u>てすと工事0217</u>   | 2022/02/17 |
|          | 注文書·注文請書         |                                   | •                                    |                          | <u>注文書·注文請書</u>  | <u>注文書·注文請書</u> | l.pdf         | 2022/02/17  | てすと工事0217          | 2022/02/17 |
|          | 注文書·注文請書         |                                   |                                      | 署名待ち                     | <u>注文書·注文請書</u>  | 00師新築工事。        | pdf           |             | <u>771</u>         | 2022/02/16 |

#### 11.2 契約検索

#### 1. 契約検索タブをクリックし、検索をおこないます。

「契約検索」画面で「検索」をクリックします。 工事名で絞込み検索をおこなう場合、「工事名」を入力してから検索をおこないます。

条件はなにも入力せずに検索をおこなうことも可能です。

| DD-COM            | Tri al Matt                                                              |              | ログインユーザー | ○お知らせページ new ○ サポートページ ○ 簡易版へ ○ ログアウト<br>・・・(取引先側) テスト署名者(前回ログイン日時: 2022/02/18 17:25:36) |
|-------------------|--------------------------------------------------------------------------|--------------|----------|------------------------------------------------------------------------------------------|
| 通常メニュー            | ・ 管理メニュー                                                                 |              |          |                                                                                          |
| ダッシュボード           | 契約検索                                                                     | 文書検索         | 契約登録     |                                                                                          |
| 契約検索              |                                                                          |              |          |                                                                                          |
| -                 |                                                                          |              |          |                                                                                          |
| <u>+全(表示</u>      |                                                                          |              | Tag      |                                                                                          |
| 关利性加              |                                                                          |              | 工学有      | 部分一致 🖌                                                                                   |
| 契約状態              | <ul> <li>         登録済み  選択してください         登録待ち  選択してください      </li> </ul> | <b>~</b>     | 取消状態     | ○ 指定なし ◉ 未取消 ○ 取消要求中 ○ 取消済                                                               |
| 注文日               | ~                                                                        | (YYYY/MM/DD) | 施工担当者    | □ 部分一致 ✔                                                                                 |
| 注文 <b>金額</b> (税込) | ~                                                                        |              | 工事番号     | 完全一致 🗸                                                                                   |
|                   |                                                                          | 検索           | R        |                                                                                          |

#### 2. 検索結果一覧を表示します。

| DD-6                                                                                                    | CHIMAD           |              |            |              |           | ログインユー   | ◎ お知らせページ<br>・ザー: (取引先側) テス | )<br>new Ot | ナポートページ O     | 簡易版へ Oログアウト<br>2022/02/18 17:25:36) |                     |      |
|----------------------------------------------------------------------------------------------------|------------------|--------------|------------|--------------|-----------|----------|-----------------------------|-------------|---------------|-------------------------------------|---------------------|------|
| 通常                                                                                                    | ×=1-             | 管理           | -ב=א       |              |           |          |                             |             |               |                                     |                     |      |
| ダッシュ                                                                                                    | <b>∛−</b>        | 契約検索         |            | 文書検索         |           | 契約登録     |                             |             |               |                                     |                     |      |
| 契約検索                                                                                                    |                  |              |            |              |           |          |                             |             |               |                                     |                     |      |
| ● 検索条件                                                                                                    |                  |              |            |              |           |          |                             |             |               |                                     |                     |      |
| <u>+主(収示</u><br>契約種別                                                                                                    | 選択(              | 、てください、      | -          |              | 工事        | 2        |                             |             |               |                                     |                     |      |
| 170 Apr 4 10 100                                                                                                    | 登録済              | み 選択してくノ     | ださい        | ~            |           | - 75     | 副分─数 ∨                      |             |               |                                     |                     |      |
| 契利状態                                                                                                    | 登録待              | 「選択してくた      | <b>ごさい</b> | ~            | 取消的       | 大態       | ○指定なし ● オ                   | ▶取消 ○ 耳     | ∑消要求中 ○日      | 20消済                                |                     |      |
| 注文日                                                                                                    |                  | ~            |            | (YYYY/MM/I   | DD) 施工打   | 旦当者      | 部分一致 🗸                      |             |               |                                     |                     |      |
| 注文金額(料                                                                                                    | 说込)              | ·            | ~          |              | 工事        | 畤        |                             | 完全一         | ─致 ✔          |                                     |                     |      |
|                                                                                                    |                  |              |            |              | 検索        |          |                             |             |               |                                     |                     |      |
| ◆ 検索結果     →     ☆     →     ☆     →     ☆     →     ☆     →     ☆     →     ☆     →     →     →     →     →     →     →     →     →     →     →     →     →     →     →     →     →     →     →     →     →     →     →     →     →     →     →     →     →     →     →     →     →     →     →     →     →     →     →     →     →     →     →     →     →     →     →     →     →     →     →     →     →     →     →     →     →     →     →     →     →     →     →     →     →     →     →     →     →     →     →     →     →     →     →     →     →     →     →     →     →     →     →     →     →     →     →     →     →     →     →     →     →     →     →     →     →     →     →     →     →     →     →     →     →     →     →     →     →     →     →     →     →     →     →     →     →     →     →     →     →     →     →     →     →     →     →     →     →     →     →     →     →     →     →     →     →     →     →     →     →     →     →     →     →     →     →     →     →     →     →     →     →     →     →     →     →     →     →     →     →     →     →     →     →     →     →     →     →     →     →     →     →     →     →     →     →     →     →     →     →     →     →     →     →     →     →     →     →     →     →     →     →     →     →     →     →     →     →     →     →     →     →     →     →     →     →     →     →     →     →     →     →     →     →     →     →     →     →     →     →     →     →     →     →     →     →     →     →     →     →     →     →     →     →     →     →     →     →     →     →     →     →     →     →     →     →     →     →     →     →     →     →     →     →     →     →     →     →     →     →     →     →     →     →     →     →     →     →     →     →     →     →     →     →     →     →     →     →     →     →     →     →     →     →     →     →     →     →     →     →     →     →     →     →     →     →     →     →     →     →     →     →     →     →     →     →     →     →     →     →     →     →     →     →     →     →     →     →     →     →     →     →     →     →     → |                  | <u>~</u> +== | (* (* = )  |              |           | <b>.</b> |                             |             |               |                                     |                     |      |
| 刘康仲敏:至4件                                                                                                    |                  | 1~4件を表示      | (1/1員) 🔤   | 七頭 ■ 則ヘーン 次/ | ヽーン▶ 木庵   |          |                             |             |               |                                     |                     |      |
| 契約種別                                                                                                    | <u>工事名</u>       | 注文日          | 施工担当者      | 注文金額(税込)     | 工事番号      | 業種名      | 取引先グループ名                    | 注文番号        | <u>外部契約ID</u> | 登録日時                                | 最終更新日時              | 取消状態 |
| サービス申込                                                                                                    | <u>サービス申込</u>    |              |            |              |           |          | (取引先)テスト会社                  |             |               | 2022/02/18 15:39:31                 | 2022/02/18 16:50:54 | 未取消  |
| 工事請負契約                                                                                                    | <u>てすと工事0217</u> | 2022/02/17   | 担当A        | 200,000      | 99-220217 | 鉄板リース    | (取引先)テスト会社                  | 901         |               | 2022/02/17 16:03:08                 | 2022/02/17 17:14:55 | 未取消  |
| 工事請負契約                                                                                                    | FZL              | 2022/02/16   | テスト        | 100,000      | 111       | 鉄板リース    | (取引先)テスト会社                  | 102         |               | 2022/02/16 14:50:19                 | 2022/02/16 14:50:19 | 未取消  |
| 工事請負契約                                                                                                    | テスト部新築工事         | 2022/02/08   | テスト太郎      | 450,000      | 40-000001 | 鉄板リース    | (取引先)テスト会社                  | 009         |               | 2022/02/08 16:31:22                 | 2022/02/08 18:01:52 | 未取消  |
| 对象件数:全4件                                                                                                    |                  | 1~4件を表示      | (1/1頁) 📧   | 先頭 ◀前ページ 次/  | ページ▶ 末尾   | M        |                             |             |               |                                     |                     |      |
| CSV出力                                                                                                    | 〕文書の登録状況を        | 含める          |            |              |           |          |                             |             |               |                                     |                     |      |

## 12.一括ダウンロード・CSV 出力

文書検索結果一覧から、注文書・注文請書や添付資料の zip ファイルを一括でダウンロードしたり、一覧に 表示されている情報を CSV ファイルで出力することができます。

| Ð          | D                    | re aller                         | -                                    |                     |                  | ○ お知らせページ new<br>ログインユーザー:(取引先朝)テスト署名。 | ● サポートページ<br>者 (前回ログイン目時) | ●簡易版へ ● ログア        | Pウト<br>:48) |
|------------|----------------------|----------------------------------|--------------------------------------|---------------------|------------------|----------------------------------------|---------------------------|--------------------|-------------|
|            | 通常メニュー               |                                  | 管                                    | 理メニュー               |                  |                                        |                           | . 2012/02/20 20:23 |             |
|            | ダッシュボード              |                                  | 契約検索                                 | 8                   | 文書検索             | 契約登録                                   |                           |                    |             |
| Ż          | 吉検索                  |                                  |                                      |                     |                  |                                        |                           |                    |             |
| の枝         | 索条件                  |                                  |                                      |                     |                  |                                        |                           |                    |             |
| +全て        | 表示                   |                                  |                                      |                     |                  |                                        |                           |                    | _           |
| 文          | 書種別                  | 選択して                             | ください                                 | ````                | / 文書             | 名                                      | 部分一                       | -致 ✔               |             |
| ×          | 書状態                  | 役割グルーフ<br>選択して<br>未続/既続<br>御指定なし | <sup>∫選択</sup><br>ください<br>・<br>・ ○未読 | 確認状態<br>▼ 選択して      | てください 🗸 🛛 取消     | 75グ 未取消 🗸                              |                           |                    |             |
| 注          | 文請日                  |                                  |                                      | ~                   | (YYYY/MM/DD) I#  | 名 部分一致 🗸                               |                           |                    |             |
| 注          | 文日                   |                                  |                                      | ~                   | (YYYY/MM/DD) 施工  | 担当者 部分一致 ✔                             |                           |                    |             |
| 注          | 文金額(税込)              |                                  |                                      | ~                   | I#               | <b>御号</b> [完                           | 全一致 🗸                     |                    |             |
|            |                      |                                  |                                      |                     | 検索               |                                        |                           |                    |             |
| 10 枝       | 索結果                  |                                  |                                      |                     |                  |                                        |                           |                    |             |
| 対象作        | +数:全8件               | 1~8                              | 3件を表示                                | (1/1頁) 岡先           | 頭 ◀前ページ 次ページ▶ 未尾 | H                                      |                           |                    |             |
| 一招         | 署名 一括電子              | 奈印 一括                            | 承認                                   | 一括ダウンロー             | ド 🗌 確認日時を表示する    |                                        |                           |                    |             |
| _          |                      |                                  |                                      | 文書状態                |                  |                                        |                           |                    |             |
|            | 文書種別                 | 9                                | 支店名                                  | 取引先                 | <u>文書名</u>       | <u>タウンロードファイル名</u>                     | <u>注文請日</u>               | <u>工事名</u>         | <u>注文日</u>  |
|            | 個人情報取扱い同業            | 「「「」                             | -                                    | <ul><li>✓</li></ul> | 個人情報取扱い同意書       | 捺印 個人情報取扱い同意書.pdf                      |                           | サービス申込             |             |
|            | 電子契約·電子取引            | 利用承諾書                            | -                                    |                     | 電子契約·電子取引利用承諾書   | 捺印 電子契約·電子取引利用承諾書.pdf                  |                           | サービス申込             |             |
|            | 注文書添付資料              |                                  | -                                    |                     | <u>注文書添付資料</u>   | <u>添付ファイルー式.zip</u>                    |                           | <u>てすと工事0217</u>   | 2022/02/17  |
|            | 注文書·注文請書             |                                  | <ul> <li>✓</li> </ul>                |                     | <u>注文書·注文請書</u>  | 注文書·注文請書.pdf                           | 2022/02/17                | <u>てすと工事0217</u>   | 2022/02/17  |
|            | 注文書·注文請書             |                                  |                                      | 署名待ち                | <u>注文書·注文請書</u>  | OO邸新築工事.pdf                            |                           | <u>771</u>         | 2022/02/16  |
|            | 注文書·注文請書             |                                  |                                      | 【未読】署名待5            | <u>注文書·注文請書</u>  | <u>注文書請書.pdf</u>                       |                           | テスト即新築工事           | 2022/02/08  |
|            | 注文書添付資料              |                                  | -                                    |                     | <u>注文書添付資料</u>   | 添付ファイル.zip                             |                           | テスト邸新築工事           | 2022/02/08  |
|            | 注文書·注文請書             |                                  |                                      |                     | <u>注文書·注文請書</u>  | 注文書請書.pdf                              | 2021/02/08                | テスト即新築工事           | 2022/02/08  |
| 対象(<br>CSV | 数:全8件<br> 出力 □ CSVに確 | 1~{<br>認日時を出力                    | 3件を表示<br>する                          | (1/1頁) 同先           | 頭 ◀前ページ 次ページ▶ 未尾 | pel                                    |                           |                    |             |

| ボタン名     | 説明                            |
|----------|-------------------------------|
| 一括ダウンロード | 複数の文書ファイルを一括でダウンロードすることができます。 |
| CSV 出力   | 検索結果一覧の情報を CSV に出力します。        |
| 一括署名     | 使用しません。                       |
| 一括電子捺印   | 使用しません。                       |
| 一括承認     | 使用しません。                       |

### 12.1 一括ダウンロード

#### 1. 文書検索結果の一覧から、一括ダウンロードをおこなう文書を選択します。

「文書検索」メニューで検索をおこない、検索結果一覧を表示します。 一覧のうちファイルのダウンロードをおこなう文書の左側のチェックボックスにチェックを入れ、 「一括ダウンロード」をクリックします。

| Ð          | D.COM                  | re aller                          |                                     |               |                  | ◎ お知らせページ new<br>ログインユーザー:(取引先朝)テスト署名 | ○ サポートページ<br>皆 (前回ログイン日時) | ●簡易版へ●ログ         | Pウト<br>3:48) |
|------------|------------------------|-----------------------------------|-------------------------------------|---------------|------------------|---------------------------------------|---------------------------|------------------|--------------|
|            | 通常メニュー                 |                                   | Ê                                   | 理メニュー         |                  |                                       |                           |                  |              |
|            | ダッシュボード                |                                   | 契約検到                                | <b></b>       | 文書検索             | 契約登録                                  |                           |                  |              |
| 文          | 書検索                    |                                   |                                     |               |                  |                                       |                           |                  |              |
| の検         | 索条件                    |                                   |                                     |               |                  |                                       |                           |                  |              |
| +全て        | 表示                     |                                   |                                     |               |                  |                                       |                           |                  | _            |
| 文          | 書種別                    | 選択して                              | ください                                |               | ✓ 文書             | 名                                     | 部分一                       | -致 ✔             |              |
| 文          | 書状態                    | 役割グルー:<br>選択して<br>未続/既設<br>@ 指定なL | <sup>プ選択</sup><br>ください<br>・<br>○ 未訳 | 確認状態          | こください 🗸 🛛 取消     | 75グ 未取消 🗸                             |                           |                  |              |
| 注          | 文請日                    |                                   |                                     | ~             | (YYYY/MM/DD) I   | <b>洛</b> 部分─致 ✔                       |                           |                  |              |
| 注          | 文日                     |                                   |                                     | ~             | (YYYY/MM/DD) 施工  | <b>担当者</b>                            |                           |                  |              |
| 注          | 文金額(税込)                |                                   |                                     | ~             | 1#               | <b>番号</b> 完                           | 全一致 🗸                     |                  |              |
|            |                        |                                   |                                     |               | 検索               |                                       |                           |                  |              |
| の 検        | 索結果                    |                                   |                                     |               |                  |                                       |                           |                  |              |
| 対象的        |                        | 1~                                | 8件を表示                               | (1/1百) 同先     | 頭 ■前ページ 次ページ▶ 末屋 | <u>.</u>                              |                           |                  | _            |
| 一提         | 酒名 一括電子                | 奈印 一括                             | 承認                                  | 一括ダウンロー       | ド □ 確認日時を表示する    |                                       |                           |                  |              |
|            |                        |                                   |                                     | 文書状態          |                  |                                       |                           | -                |              |
|            | 又書種別                   | 4                                 | 支店名                                 | 取引先           | <u>又吉名</u>       | <u>9720-FJ71//46</u>                  | <u>注文請日</u>               | <u>工事名</u>       | <u>ÆXH</u>   |
|            | 個人情報取扱い同意              | 「「「」                              | -                                   |               | 個人情報取扱い同意書       | 捺印 個人情報取扱い同意書.pdf                     |                           | サービス申込           |              |
|            | 電子契約·電子取引              | 利用承諾書                             | -                                   |               | 電子契約·電子取引利用承諾書   | 捺印 電子契約·電子取引利用承諾書.pdf                 |                           | サービス申込           |              |
|            | 注文書添付資料                |                                   | -                                   |               | <u>注文書添付資料</u>   | 漆付ファイルー式.zip                          |                           | <u>てすと工事0217</u> | 2022/02/17   |
|            | 注文書·注文精書               |                                   |                                     |               | <u>注文書·注文請書</u>  | 注文書·注文請書.pdf                          | 2022/02/17                | <u>てすと工事0217</u> | 2022/02/17   |
|            | 注文書·注文請書               |                                   |                                     | <u>署名待ち</u>   | <u>注文書·注文請書</u>  | ○○即新築工事.pdf                           |                           | <u>771</u>       | 2022/02/16   |
|            | 注文書·注文請書               |                                   |                                     | 【未読】署名待ち      | <u>注文書·注文請書</u>  | <u>注文書請書.pdf</u>                      |                           | テスト即新築工事         | 2022/02/08   |
|            | 注文書添付資料                |                                   | -                                   |               | <u>注文書添付資料</u>   | 添付ファイル.zip                            |                           | テスト邸新築工事         | 2022/02/08   |
|            | 注文書·注文精書               |                                   |                                     | <b>I</b>      | <u>注文書·注文請書</u>  | 注文書請書.pdf                             | 2021/02/08                | テスト邸新築工事         | 2022/02/08   |
| 対象伯<br>CSV | 数:全8件<br> 出力 □ CSVI2確: | 1~4                               | 8件を表示<br>する                         | : (1/1頁)    先 | 頭 ◀前ページ 次ページ▶ 末尾 | (p+                                   |                           |                  |              |

#### 2. 「OK」をクリックします。

| DD-GAM  | Trial 384 |      | D,  | stg01.econtract.jp の内容 |
|---------|-----------|------|-----|------------------------|
| 通常メニュー  | 管理メニュー    |      |     | ダウンロードします              |
| ダッシュボード | 契約検索      | 文書検索 | 契約  |                        |
| 文書検索    |           |      |     | OK キャンセル               |
| ● 検索条件  |           |      |     |                        |
| 文書種別    | 選択してください  | ~    | 文書名 | 郎分一致 🗸                 |

#### 3. zip ファイルが生成されます。

しばらくすると zip ファイルが生成され、フォルダを開くとチェックしたファイルが保存されています。

## 12.2 CSV 出力

#### 1. 文書検索結果一覧の「CSV 出力」をクリックします。

「文書検索」メニューで検索をおこない、検索結果一覧を表示します。 一覧下部の「CSV 出力」をクリックすると、CSV ファイルが生成されます。

文書名の左側のチェックボックスは CSV 出力の際には使用しません。CSV 出力は検索結果一覧に表示されている全件を出力します。

| 通常<br>ダッシュ<br>文書検索<br>検索表示<br>文書種類<br>文書様態<br>注文書報題<br>注文書報題<br>注文目<br>注文日<br>注文日<br>注文日<br>注文合報<br>(<br>人<br>(<br>大)<br>(<br>大)<br>(<br>大)<br>(<br>大)<br>(<br>大)<br>(<br>大)<br>(<br>大)                                                                  | ⇒ メニュー<br>シュポード<br>た<br>作<br>(初沢して<br>一<br>、 役割グルー<br>、 役割グルー<br>、 役割グルー<br>、 役割グルー<br>、 役割グルー<br>、 役割グルー<br>、 役割グルー<br>、 役割グルー<br>、 役割グルー<br>、 役割グルー<br>、 (初見して<br>、 秋島、) (回)<br>「 (初見ない)<br>、 秋島、) (回)                                                                                                    | 管理メニュー<br>契約検索<br>ください<br>ブ選択 確認状態<br>ください<br>「選択し<br>。<br>、<br>、<br>、<br>、<br>、<br>、<br>、<br>、<br>、                                     | 文書検索<br>文書検索<br>文書<br>で<br>文書<br>の<br>の<br>の<br>の<br>の<br>の<br>の<br>で<br>、<br>、<br>、<br>、<br>、<br>、<br>、<br>、<br>、<br>、<br>、<br>、<br>、 | ロクインユーザー:(取引先側)テスト署名者<br>契約登録<br>8.<br>75グ 末取消 ▼<br>8<br>部分一致 ▼<br>取号 (元:3)                                                  | (前回Dグイン日時) (部分一) (部分一) 全一致 ▼ | : 2022/02/18 18:13<br>                                             |            |
|----------------------------------------------------------------------------------------------------|----------------------------------------------------------------------------------------------------|----------------------------------------------------------------------------------------------------|----------------------------------------------------------------------------------------------------|----------------------------------------------------------------------------------------------------|------------------------------|--------------------------------------------------------------------|------------|
| <u>通常</u><br>ダッシュ<br>文書検索<br>検 <u>索条件</u><br>文書報測<br>文書状態<br>注文間日<br>注文日<br>注文日                                                                                                    | 常メニュー<br>ペユポード<br>案<br>件<br>(選択して<br>通択して<br>本語/認語<br>◎指定なし<br>(税込)<br>第<br>案<br>第<br>4<br>1~<br>1~<br>1~<br>1~<br>1~                                                                                                    | 管理メニュー<br>契約検索<br>ください<br>ブ避択 確認状題<br>ください ▼ [選択し<br>歳<br>し ○未続のみ ○ 既続の∂<br>この<br>~ [<br>二<br>一<br>~ [<br>二<br>一                         | 文書検索<br>文書検索<br>文書:<br><sup>8</sup><br>てください <b>、</b><br>(YYYY/MM/DD) 工事:<br>(YYYY/MM/DD) 施工<br>(YYYY/MM/DD) 施工<br>(校索                 | 契約登録<br>8.<br>フラグ 末取消 ✔<br>8<br>部分一致 ✔<br>期当者 部分一致 ✔<br>第                                                                    | 〕[部分-<br>]<br>全一致 ✔]         | 致 <b>∨</b> ]                                                       |            |
| ダッシュ           文書検索           検索条件           文書通知           文書種別           文書報期           注文請目           注文目           注文目           注文目           注文目           注文目           注文目           注文目           注文目           注文目           注文目           注文目 | - ユボード -  -  -  -  -  -  -  -  -  -  -  -  -                                                                                                    | 契約検索 ください ブ遊択 確認状間 ください ▼ 「 道沢し きょう ○ 既然の? ○ ↓ ○ 未続のみ ○ 既然の? ○ へ [                                                                       | 文書検索<br>文書検索<br>マーズださいマー 取用:<br>。<br>、<br>、<br>、<br>、<br>、<br>、<br>、<br>、<br>、<br>、<br>、<br>、<br>、                                     | 契約登録<br>8<br>275グ 未取消 ✔<br>8<br>館分一致 ✔<br>館分一致 ✔<br>館分一致 ✔                                                                   | 〕<br>(部分-<br>全一致 ✔]          | -<br>-<br>-<br>-                                                   |            |
| 文書検索<br>検索条件<br>全で表示<br>文書種別<br>文書報題<br>注文講日<br>注文日<br>注文日<br>法文<br>後索条件<br>小<br>二<br>文書種別                                                                                                    | 集<br>(選択して<br>(超割グルー)<br>(選択して<br>本誌/認知<br>(第2本)                                                                                                    | <ださい<br>プ遊択 確認状態<br>ください <b>い</b> [ 遊択し<br>歳<br>し ○未読のみ ○ 取読のみ<br>] ~ [<br>] ~ [<br>] ~ [<br>] ~ [                                       | ▼ 文書:                                                                                                    | <ul> <li>٤</li> <li>ブラグ 末取消 ▼</li> <li>٤</li> <li>部分一致 ▼</li> <li>超当者</li> <li>部分一致 ▼</li> <li>部分一致 ▼</li> <li>正時</li> </ul> | 〕<br>(部分-<br>全一致 ✔]          | ±<br>±<br>±<br>±<br>±<br>±<br>±<br>±<br>±<br>±<br>±<br>±<br>±<br>± |            |
| 検索条件           全(表示)           文書種別           文書秋棚           注文請日           注文日           注文日           建文書和           (物件数:全部                                                                                                    | 準         選択して           役割グルー            道沢して            道沢して         未添ノ四処           ● 指定ない            (税込)            2            8件         1~                                                                                                    | <ださい<br>ブ道沢 確認状態<br>ください V   選択し<br>変<br>レ ①未読のみ ① 既続のみ<br>一<br>~<br>一<br>~<br>一<br>~                                                    | ▼ 文書:<br>でください ▼ 取用:<br>(YYYY/MM/DD) 工業:<br>(YYYY/MM/DD) 施工:<br>(YYYY/MM/DD) 施工:<br>(校案)                                               | 8<br>777 末取消 ▼<br>8<br>部分一致 ▼<br>報告<br>第分一致 ▼<br>第<br>第<br>第<br>第<br>第<br>第<br>第<br>第<br>第<br>第<br>第<br>第<br>第               | 〕(部分-<br>)<br>全一致 ✔】         | ☆ ▼                                                                |            |
| 全(表示)           文書種別           文書状態           注文請日           注文日           注文日           建文金額(           検索結果           ⑤(中気)<                                                                                                    | 「選択して       役割グルー:       「選択して       「選択して       未続ノ四季       ● 指定ね!       (税込)       【       8件     1~                                                                                                    | <ださい<br><u>ブ通択</u> 確認状態<br>、ださい 】   選択し<br>売<br>し ○未読のみ ○既読のみ<br>一<br>~<br>-<br>-<br>-<br>-<br>-<br>-<br>-<br>-<br>-<br>-<br>-<br>-<br>- | ✓ 文書:<br>でください ✓ 取用:<br>(YYYY/MM/DD) 工事:<br>(YYYY/MM/DD) 施工:<br>(YYYY/MM/DD) 施工:<br>(WYY/MM/DD) 施工:<br>(校案)                            | 8<br>757 末取消 ▼<br>8 部分一致 ▼<br>相当者 部分一致 ▼<br>番号 〔デ:                                                                           | 〕(部分-<br>全一致 ✔]              | ☆ ▼                                                                |            |
| 文書種別<br>文書状態<br>注文請日<br>注文日<br>注文日<br>(検索結果<br>小語習名)                                                                                                    | (現代して<br>役割グルー:<br>選択して<br>未続/認題<br>・<br>第定なし (税込) 日本のの 日本のの <p日本のの< p=""> <p日本のの< p=""> <p日本のの< p=""> <p日本のの< p=""> <p日本のの< p=""> <p日本のの< p=""> &lt;</p日本のの<></p日本のの<></p日本のの<></p日本のの<></p日本のの<></p日本のの<>                                                                                                    | <たさい<br>ブ避択 確認状態<br>(ださい )     選択し<br>売<br>し ○未読のみ ○既読のみ<br>  ~ [<br>] ~ [<br>] ~ [<br>] ~ [                                             | ✓                                                                                                    | 8<br>75グ 末取消 ▼<br>8 部分一致 ▼<br>回当者 部分一致 ▼<br>部分一致 ▼<br>第5                                                                     | 〕(部分一<br>全一致 ✔]              | ± v v v v v v v v v v v v v v v v v v v                            |            |
| 文書状態<br>注文請日<br>注文日<br>注文日<br>(<br>検索結果<br>。<br>生名部<br>(<br>」<br>二<br>二<br>二<br>二<br>二<br>二<br>二<br>二<br>二<br>二<br>二<br>二<br>二                                                                                                    | <ul> <li>役割グルー</li> <li>選択して</li> <li>未読/認知</li> <li>第定なし</li> <li>第定なし</li> <li>(税込)</li> </ul>                                                                                                    | プ通択 確認状態<br><ださい ↓ [選択し<br>歳<br>し ○未振のみ ○既続の?<br>~ [<br>~ [<br>~ [                                                                       | 8<br>てください▼ 取調<br>(YYYY/MM/DD) 工業<br>(YYYY/MM/DD) 施工<br>(YYYY/MM/DD) 施工<br>検索                                                          | 259 末取消 ▼<br>名 部分一致 ▼<br>超当者 部分一致 ▼<br>離号 (完:                                                                                | 全一致 ✔                        |                                                                    |            |
| 文書状態<br>注文請日<br>注文日<br>注文金額(<br>検索結果<br>条件数:全部<br>- 話署名)[                                                                                                    |                                                                                                    |                                                                                                    |                                                                                                    | 250 未取消 ✓<br>名<br>部分一致 ✓<br>部分一致 ✓<br>部分一致 ✓<br>部分一致 ✓<br>部分一致 ✓<br>部分一致 ✓                                                   | 2-致 ✔]                       |                                                                    |            |
| <b>注文請日</b><br>注文日<br>注文金額(<br><b>検索結果</b><br>小田智子)<br>「活習名」[                                                                                                    | <ul> <li>●指定なし</li> <li>(株込)</li> <li></li> <li></li></ul> | ○ ○未読のみ ○ 既続の み<br>○ ○ ○<br>○ ○ ○<br>○ ○ ○<br>○ ○ ○                                                                                      | ・<br>(YYYY/MM/DD) 工事<br>(YYYY/MM/DD) 施工<br>(YYYY/MM/DD) 工事<br>(検索)                                                                     | <b>2</b><br>御分一致 ▼<br>御分一致 ▼<br>御分一致 ▼<br>雷号                                                                                 | Ê-致 ✔]                       |                                                                    |            |
| 注文請日<br>注文日<br>注文金額(<br><u>検索結果</u><br>%件数:全8件                                                                                                    | (桃込)<br>(桃込)<br>東<br>8件 1~                                                                                                    | ~                                                                                                    | (YYYY/MM/DD) 工事:<br>(YYYY/MM/DD) 施工:<br>(YYYY/MM/DD) 近<br>工事:<br>検索                                                                    | a<br>部分一致 ▼<br>部分一致 ▼<br>部分一致 ▼<br>離号                                                                                        | <u>全─致 ∨</u>                 |                                                                    |            |
| 注文日<br>注文金額(<br>検索結果<br>%件数:全8件<br>一括署名 [                                                                                                    | (祝込)<br><b>果</b><br>8件 1~                                                                                                    | ~                                                                                                    |                                                                                                    | 1部分一致 ▼<br>1部分一致 ▼<br>離号<br>第分一致 ▼                                                                                           | 2-致 ∨                        |                                                                    |            |
| 注文日<br>注文金額(<br>検索結果                                                                                                    | (税込)<br><b>果</b><br>8件 1~                                                                                                    | ~                                                                                                    | (YYYY/MM/DD) 離工<br>工事<br>使索                                                                                                    | #当者 部分一致 ✓                                                                                                    | 全一致 🗸                        |                                                                    |            |
| 注文金額(<br><u>検索結果</u><br>繁件数:全8件<br>-括署名 ]                                                                                                    | (税込)<br>果<br>8件 1~                                                                                                    | ~                                                                                                    | <b>工事</b><br>検索                                                                                                    | <b>勝号</b> 完全                                                                                                    | 全一致 🗸                        |                                                                    |            |
| <b>検索結果</b><br>象件数:全8f<br>-括署名 [                                                                                                    | <b>果</b><br>8件 1~                                                                                                    |                                                                                                    | 検索                                                                                                    |                                                                                                    |                              |                                                                    |            |
| <b>検索結果</b><br>象件数:全8件<br>-括署名 [                                                                                                    | <b>果</b><br>8件 1~                                                                                                    |                                                                                                    |                                                                                                    |                                                                                                    |                              |                                                                    |            |
| 象件数:全8件<br>─括署名                                                                                                    | 8件 1~                                                                                                    |                                                                                                    |                                                                                                    |                                                                                                    |                              |                                                                    |            |
| 括署名                                                                                                    |                                                                                                    | 8件を表示 (1/1頁) 同 労                                                                                                    |                                                                                                    |                                                                                                    |                              |                                                                    |            |
|                                                                                                    | 一括電子捺印 一括                                                                                                    | 香承認 一括ダウンロー                                                                                                    | <ul> <li>ド 確認日時を表示する</li> </ul>                                                                                                    |                                                                                                    |                              |                                                                    |            |
|                                                                                                    |                                                                                                    | 文書状態                                                                                                    | +#4                                                                                                    |                                                                                                    |                              | 工业点                                                                | ****       |
|                                                                                                    | 大吉住が                                                                                                    | 支店名 取引先                                                                                                    | <u>X86</u>                                                                                                    | <u>7770-1771/48</u>                                                                                                    | AXMO                         | 170                                                                | AXD        |
| 日 個人情報                                                                                                    | 青報取扱い同意書                                                                                                    | - <b>Z</b>                                                                                                    | 個人情報取扱い同意書                                                                                                    | <u>捺印 個人情報取扱い同意書.pdf</u>                                                                                                    |                              | サービス申込                                                             |            |
| 1 電子契約                                                                                                    | 契約·電子取引利用承諾書                                                                                                    | - 🗹                                                                                                    | 電子契約·電子取引利用承諾書                                                                                                    | 捺印 電子契約·電子取引利用承諾書.pdf                                                                                                    |                              | サービス申込                                                             |            |
| 2 注文書》                                                                                                    | 書添付資料                                                                                                    | -                                                                                                    | <u>注文書添付資料</u>                                                                                                    | 添付ファイルー式.zip                                                                                                    |                              | <u>てすと工事0217</u>                                                   | 2022/02/1  |
| ✓ 注文書・                                                                                                    | 書·注文靖書                                                                                                    |                                                                                                    | <u>注文書·注文請書</u>                                                                                                    | <u>注文書·注文請書.pdf</u>                                                                                                    | 2022/02/17                   | てすと工事0217                                                          | 2022/02/1  |
| <ul> <li>注文書·</li> </ul>                                                                                                    | 書•注文精書                                                                                                    | ✓ <u>署名待ち</u>                                                                                                    | <u>注文書·注文請書</u>                                                                                                    | <u>○○邸新築工事.pdf</u>                                                                                                    |                              | <u><del>7</del>7</u>                                               | 2022/02/1  |
| <ul> <li>注文書·</li> </ul>                                                                                                    | 書·注文精書                                                                                                    | ✓ 【未読】署名待ち                                                                                                    | <u>注文書·注文請書</u>                                                                                                    | 注文書精書.pdf                                                                                                    |                              | テスト即新築工事                                                           | 2022/02/0  |
| <ul> <li>注文書》</li> </ul>                                                                                                    | 粤添付省料                                                                                                    |                                                                                                    | 注文書添付資料                                                                                                    | 添付ファイル.zip                                                                                                    |                              | テスト即新築工事                                                           | 2022/02/08 |
| 注文書                                                                                                    | 1996133614                                                                                                    | -                                                                                                    |                                                                                                    |                                                                                                    | 2024/02/00                   |                                                                    |            |
|                                                                                                    | 書·注文請書                                                                                                    |                                                                                                    | <u>注文書·注文請書</u>                                                                                                    | <u>注文書請書.pdf</u>                                                                                                    | 2021/02/08                   | テスト即新衆工事                                                           | 2022/02/08 |

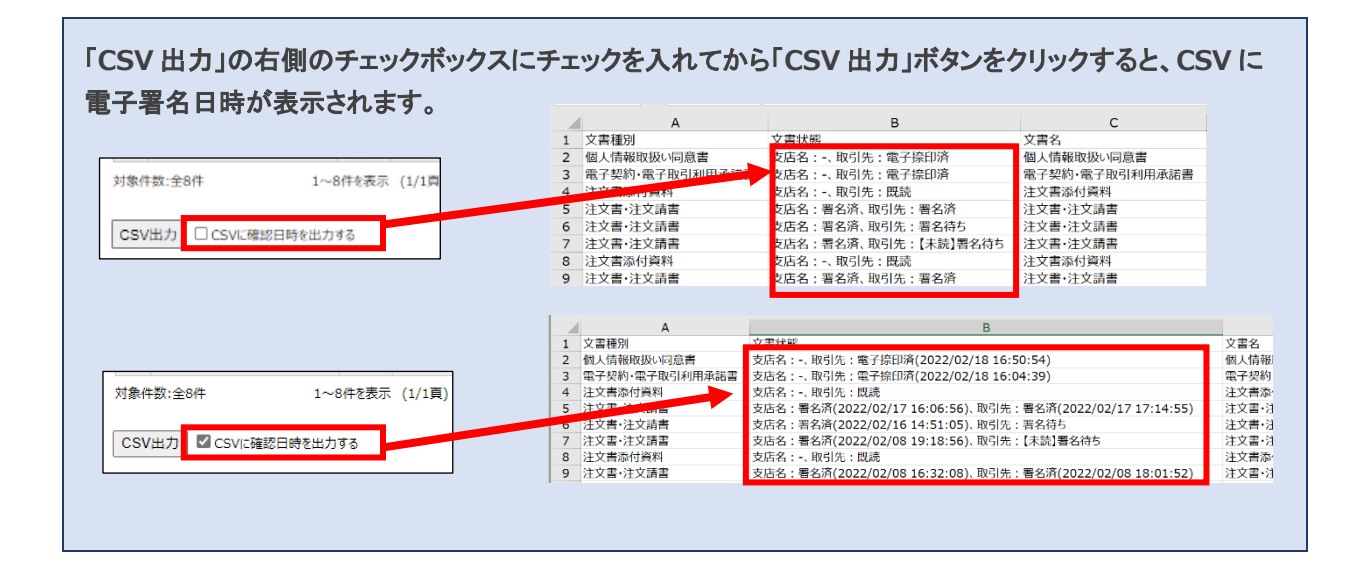

#### ©DAIKO DENSHI TSUSHIN,LTD.

・発行者: 大興電子通信株式会社

・発行日:2022年7月15日

【DD-CONNECT 取引先様向け操作マニュアル 第1.1版】